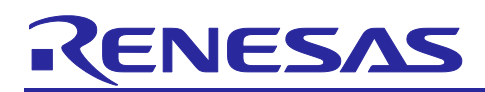

# Renesas RA Family RA6 Booting Encrypted Image using MCUboot and QSPI

# Introduction

MCUboot is a secure bootloader for 32-bit MCUs. It defines a common infrastructure for the bootloader, defines system flash layout on microcontroller systems, and provides a secure bootloader that enables easy software update. MCUboot is independent of operating system and hardware and relies on hardware porting layers from the operating system it works with. The Renesas Flexible Software Package (FSP) integrates an MCUboot port starting from FSP v3.0.0. Users can benefit from using the FSP MCUboot Module to create a Root of Trust (RoT) for the system and perform secure booting and fail-safe application updates.

The MCUboot is maintained by Linaro in the GitHub mcu-tools page <u>https://github.com/mcu-tools/mcuboot.</u> There is a \docs folder that holds the documentation for MCUboot in .md file format. This application note refers to the above-mentioned documents wherever possible and is intended to provide additional information that is related to using the MCUboot module with Renesas RA FSP v3.0.0 or later.

To provide confidentiality of image data while in transport to the device or while residing on an external flash, MCUboot has support for encrypting/decrypting images on-the-fly while upgrading. When upgrading the image from the secondary slot to the primary slot, it is automatically decrypted after validation. Image encryption is supported by FSP v3.8.0 or later.

For using MCUboot module with the internal flash in code flash linear mode without encryption support for the RA6 Family MCUs, user can reference application project (R11AN0497). This application project should be reviewed and followed if users want to create a MCUboot based secure bootloader from scratch.

For the Booting Encrypted Image using MCUboot and QSPI application project, a set of secure bootloader and matching application projects using MCUboot and internal code flash without encryption is included. This application project then walks the user through the updates to the bootloader to add encryption for the QSPI based secondary image storage.

The example projects included in this application project are based on the EK-RA6M4 evaluation kit. The application examples implemented image downloading to the QSPI secondary slot over USB PCDC. MCUboot with encryption also supports internal flash encryption. The operations are very similar to the QSPI usage and are not demonstrated in this application project.

For using MCUboot module with the internal code flash dual bank mode without encryption support for the RA6 Family MCUs, user can reference application project (R11AN0570).

### **Required Resources**

#### Development tools and software

- The e<sup>2</sup> studio ISDE v2024-07
- Renesas Flexible Software Package (FSP) v5.5.0
- SEGGER J-link<sup>®</sup> USB driver

The above three software components: the FSP, J-Link USB drivers and e<sup>2</sup> studio are bundled in a downloadable platform installer available on the FSP webpage at <u>renesas.com/ra/fsp.</u>

• Python v3.9 or later - https://www.python.org/downloads/

#### Hardware

- EK-RA6M4 Evaluation Kit for RA6M4 MCU Group (<u>http://www.renesas.com/ra/ek-ra6m4</u>)
- Workstation running Windows® 10 and Tera Term console, or similar application
- Two USB device cables (type-A male to micro-B male)

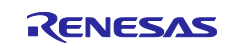

### **Prerequisites and Intended Audience**

This application note assumes you have some experience with the Renesas e<sup>2</sup> studio IDE and Arm<sup>®</sup> TrustZone<sup>®</sup> based development models with e<sup>2</sup> studio. Users are required to read the entire FSP User's Manual on the MCUboot Port section and review the RA6 Basic Secure Bootloader Design using MCUboot Application Project (R11AN0497) prior to moving forward with this application project. In addition, the application note assumes that you have some knowledge of cryptography. Prior knowledge of Python usage is also helpful.

The intended audience are product developers, product manufacturers, product support, or end users who are involved with designing application systems involving usage of a secure bootloader.

## **Using this Application Note**

Section 1 covers the general overview of MCUboot and the application upgrade methods supported by the MCUboot. If you have worked with MCUboot module-based bootloader previously, this section can be bypassed.

Section 2 covers the general flow of architecting a system using FSP MCUboot module. If you have previously worked with the MCUboot system using FSP, this section can be bypassed.

Section 3 covers the walk throughs of running the initial example projects which do not include encryption support. These example projects use swap test update mode and internal code flash for both primary and secondary applications. Image downloader using XModem over USB PCDC is implemented in the primary and secondary applications. MCUboot provided example keys are used for image signing and encryption support.

Section 4 covers adding encryption support to the bootloader and applications using internal code flash for both the primary and secondary applications.

Section 5 covers updating the projects created in section 4 to use QSPI for secondary image storage. Note that for the user's convenience, an end solution for this section is provided for the user's reference.

Section 6 covers using custom image signing and image encryption keys in the projects created in Section 5.

Section 7 covers production-related topics.

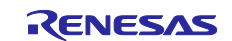

# Contents

| 1.    | MCUboot Functionalities Overview                                                 | 5  |
|-------|----------------------------------------------------------------------------------|----|
| 1.1   | Validate Application before Booting and Updating                                 | 5  |
| 1.1.1 | 1 Encrypted Applications Update                                                  | 6  |
| 2.    | Architecting an Application with MCUboot Module using FSP                        | 6  |
| 2.1   | MCU Memory Configuration using MCUboot Module with FSP                           | 6  |
| 2.2   | Application Image Format for Encrypted Image                                     | 7  |
| 2.3   | Designing Bootloader and the Initial Primary Application Overview                | 7  |
| 2.4   | General Guidelines using the MCUboot Module Across RA Family MCUs                | 7  |
| 2.5   | Customize the Bootloader                                                         | 8  |
| 2.6   | Production Support                                                               | 8  |
| 2.6.1 | 1 Key Provisioning                                                               | 8  |
| 2.6.2 | 2 Make the bootloader immutable for enhanced security                            | 8  |
| 2.6.3 | Advance the device lifecycle states prior to the deploy the product to the field |    |
| 3.    | Running the Initial Example Projects                                             | 8  |
| 3.1   | Set Up the Python Image Signing Environment                                      | 10 |
| 3.2   | Running the Initial Example Projects                                             | 10 |
| 3.2.1 | 1 Set Up the Hardware                                                            | 10 |
| 3.2.2 | 2 Import the Projects                                                            | 11 |
| 3.2.3 | 3 Configure the Python Signing Environment                                       | 11 |
| 3.2.4 | 4 Compile all the projects                                                       | 12 |
| 3.2.5 | 5 Debug the Applications                                                         | 13 |
| 3.2.6 | 6 Downloading and Running the Secondary Application                              | 13 |
| 4.    | Add Encryption to the Initial Example Project                                    | 16 |
| 4.1   | Configure the Bootloader for Encryption Support                                  | 16 |
| 4.2   | Configure the Application Project for Encryption Support                         |    |
| 5.    | Use QSPI as Secondary Storage Area                                               | 26 |
| 5.1   | Configure the Bootloader to Use QSPI for Secondary Application Storage           |    |
| 5.2   | Update the Primary Application Project to Support QSPI                           |    |
| 6.    | Using Custom Signing Key and Encryption Key                                      | 32 |
| 7.    | Appendix                                                                         |    |
| 7.1   | Making the Bootloader for Cortex-M33 Immutable                                   |    |
| 7.2   | Making the Bootloader for Cortex-M4 Immutable                                    |    |
| 7.3   | Device Lifecycle Management for Renesas RA Cortex-M33 MCUs                       |    |
| 7.4   | Device Lifecycle Management for Renesas RA Cortex-M4 MCUs                        |    |
| 8.    | References                                                                       |    |

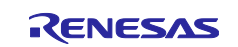

| 9.  | Website and Support | 40 |
|-----|---------------------|----|
| Rev | ision History       | 41 |

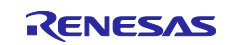

# 1. MCUboot Functionalities Overview

MCUBoot handles the firmware authenticity check after start-up and the firmware switch part of the firmware update process. Downloading the new version of the firmware is out-of-scope for MCUBoot. Typically, downloading the new version of the firmware is functionality that is provided by the application project itself. This application project provides an example of this functionality using XModem transfer protocol over USB PCDC port to download image to the external QSPI secondary image storage area.

# 1.1 Validate Application before Booting and Updating

For applications using MCUboot, the MCU memory is separated into MCUboot, Primary App, Secondary App and the Scratch Area. The following is an example of the single image MCUboot memory map when using the internal code flash.

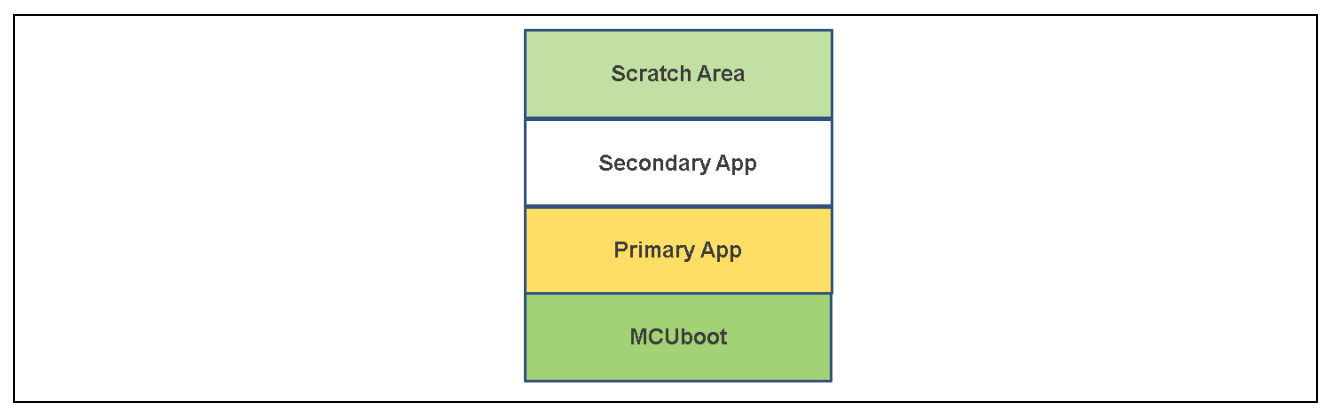

#### Figure 1. Single Image MCUboot Memory Code Flash Map

The following is an example of the single image MCUboot memory map when using external flash storage as the secondary storage area.

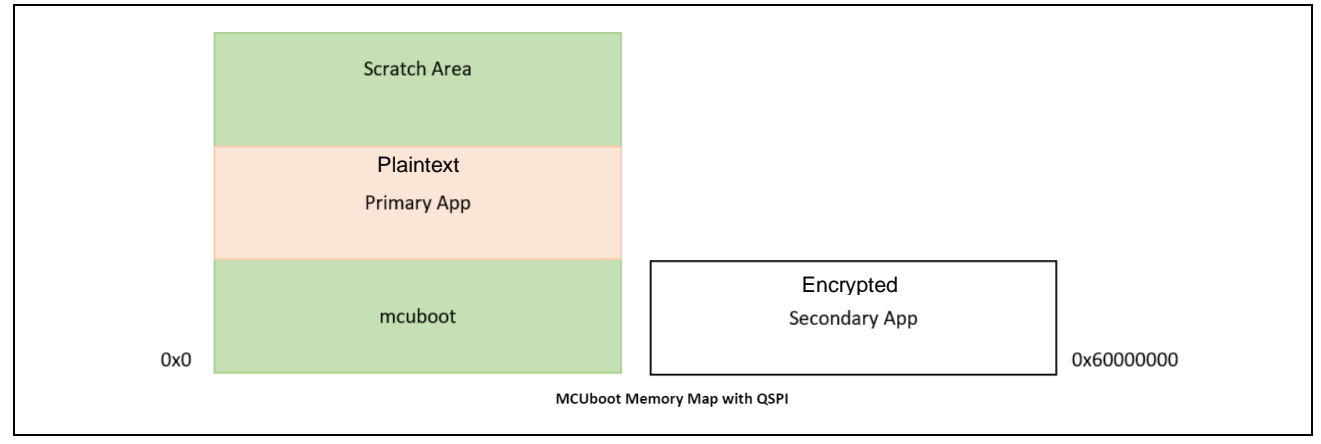

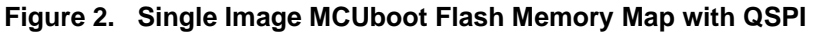

For more information on the MCUboot memory layout, refer to the <u>Flash Map section</u> of the reference MCUboot website.

The functionality of the MCUboot during booting and updating follows the process below:

The bootloader starts when CPU is released from reset. For TrustZone<sup>®</sup>-based MCUs, MCUboot is designed to run in Secure mode with all access privileges available to it. If there are images in the Secondary App memory marked as to be updated, the bootloader performs the following actions:

- 1. The bootloader will authenticate the Secondary image.
- 2. Upon successful authentication, the bootloader will switch to the new image based on the selected update method. Available update methods are introduced in section **1.1.1**.
- 3. The bootloader will boot the new image.

If there is no new image in the Secondary App memory region, the bootloader will authenticate the Primary applications and boot the Primary image.

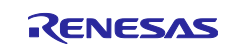

The authentication of the application is configurable in terms of the authentication methods and whether the authentication is to be performed with MCUboot. If authentication is to be performed, the available methods are RSA or ECDSA. The firmware image is authenticated by hash (SHA-256) and digital signature validation. The public key used for digital signature validation can be built into the bootloader image or provisioned into the MCU during manufacturing. In the examples included in this application project, the public key is built into the bootloader images.

The image header needs to flag this image as ENCRYPTED (0x04) and a TLV with the key must be present in the image.

There is a signing tool included with the MCUboot: <u>imgtool.py</u>. This tool provides services for creating Root keys, key management, and signing and packaging an image with version controls. User needs to read the MCUboot documentation to use and understand these operations.

### 1.1.1 Encrypted Applications Update

The major use case for encrypted image update is for external flash update image storage. External flash content is prone to theft in many ways. It is critical to secure the external flash secondary image storage area via encryption. Another relatively rare use case is the internal flash update image storage if the image is downloaded via insecure channel.

Encrypted image boot is supported with swap and overwrite upgrade mode on all RA MCUs via FSP. Direct XIP upgrade mode is not supported. The cryptographic operation for RA MCU is supported by MbedCrypto and TinyCrypt. User can reference **Table 1** for the selection of the cryptographic library.

We recommend acquiring more details on the upgrade mode by reviewing the corresponding sections in application project (R11AN0497) as well as the MCUboot design page:

https://github.com/mcu-tools/mcuboot/blob/master/docs/design.md.

If swap upgrades are enabled, the image located in the primary slot, also having the ENCRYPTED flag set and the corresponding Type Length Value (TLV) field present, the primary image is re-encrypted while swapping to the secondary slot.

• The image is encrypted using AES-CTR-128, with a counter that starts from zero (over the payload blocks) and increments by 1 for each 16-byte block. AES-CTR was chosen for speed/simplicity and allowing for any block to be encrypted/decrypted without requiring knowledge of any other block (allowing for simple resume operations on swap interruptions). MCUboot also supports AES-CTR-256, this is not supported from FSP side.

# 2. Architecting an Application with MCUboot Module using FSP

This section provides an overview of the FSP MCUboot module, which integrates MCUboot as a module into the FSP. The available upgrade modes and memory architecture design are discussed. In addition, signing and mastering new images are discussed.

# 2.1 MCU Memory Configuration using MCUboot Module with FSP

For the general support information, the user can reference the MCUboot port section of the FSP User's Manual.

It is also highly recommended that the user reviews the MCUboot encrypted image page for background on the encryption scheme.

https://github.com/mcu-tools/mcuboot/blob/main/docs/encrypted\_images.md

Users can gain hands on experience in configuring the memory regions using the MCUboot module in the walkthrough section in **section 3**, **section 4** and **section 5**.

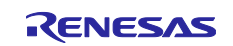

# 2.2 Application Image Format for Encrypted Image

**Figure 3** is a more detailed application image format that can be referenced to understand the booting process.

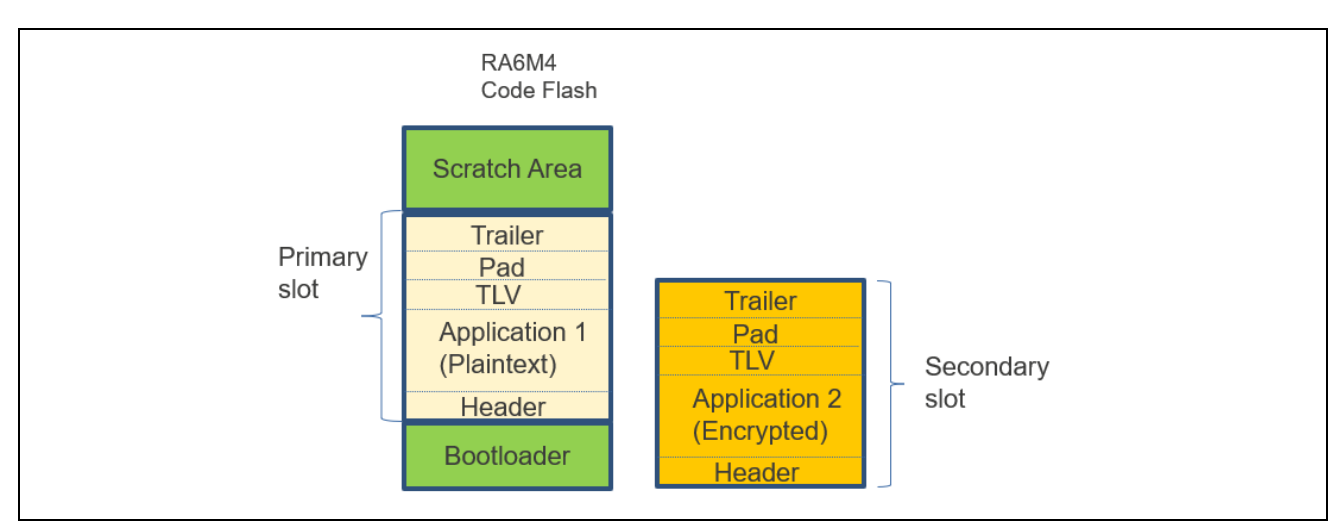

Figure 3. Application Image Format

To signal the bootloader as an encrypted image, the application adds the ENCRYPTED flag in the header area. In addition, the image encryption key is included encrypted in the Trailer area. The key that is used to encrypt the image encryption key is shared between the image encryption process and the image decryption process via ECIES P256 or RSA OAEP 2048.

# 2.3 Designing Bootloader and the Initial Primary Application Overview

A bootloader is typically designed with an existing initial primary application. The following are the general guidelines for designing the bootloader with the initial primary application.

- Develop the bootloader and analyze the MCU memory resource allocation needed for the bootloader and the application. The bootloader memory usage is influenced by the application image update mode, signature type and whether to validate the Primary Image.
- The bootloader maintains a memory map of all the different images. User needs to perform the memory usage analysis of the application and update the bootloader defined memory map for consistency and adjust as needed.
- When changing the image authentication and image update mode, the bootloader memory allocation may need to be adjusted.

Most of these design aspects are addressed in the walk-through in this application note.

# 2.4 General Guidelines using the MCUboot Module Across RA Family MCUs

The MCUboot module is supported on all RA Family MCUs. The cryptographic support is provided via MbedTLS Crypto only module and Tiny Crypt module.

Users can reference the following table when choosing the cryptographic module with or without encryption support.

| Crypto Stack                   | RA2 No<br>Encryption | RA2 with<br>Encryption | RA4E1, RA4T1, RA6E1, RA6E2,<br>RA4W1, RA4M1, RA6T2/T3 with<br>or without Encryption * | RA6M1/M2/M3, RA6T1,<br>RA4M2/M3, RA6M4/M5<br>with or without Encryption |
|--------------------------------|----------------------|------------------------|---------------------------------------------------------------------------------------|-------------------------------------------------------------------------|
| MbedTLS<br>(Crypto Only)<br>HW |                      |                        |                                                                                       | x                                                                       |
| MbedTLS<br>(Crypto Only)<br>SW |                      |                        | x                                                                                     |                                                                         |

#### Table 1. Cryptographic Support for RA MCUs

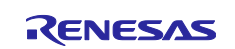

| TinyCrypt<br>(HW AES)  |   | x |  |
|------------------------|---|---|--|
| TinyCrypt<br>(SW Only) | х |   |  |

Note \*: some of the MCUs in this group have AES Hardware Support which can be used in the MCUboot based encrypted application booting. Please refer to the Hardware User's Manual to understand if this security feature exists on the MCU of interest.

# 2.5 Customize the Bootloader

The following are some aspects that need to be considered when customizing the bootloader in a product design.

- Customized method to download the application.
- Adjust the flash memory allocation in the bootloader project for the bootloader as well as the application image.

Porting the EK-RA6M4 example bootloader and application projects to EK-RA6M3 and EK-RA6M5:

- The user is recommended to recreate the project with all the stack components in e<sup>2</sup> studio. In this step, the bootloader size and image size can be adjusted based on the MCU flash memory size and the application image size.
- There is no code update needed when porting the included example projects to RA6M3 and RA6M5. After the configurator stack is created, the user can copy over the application source code under \src folder to the newly created project \src folder.

# 2.6 Production Support

### 2.6.1 Key Provisioning

By default, the public key is embedded in the bootloader code and its hash is added to the image manifest as a KEYHASH TLV entry. See **section 6** for more details about the public key and private key which are used for testing purposes. For production support, the user needs to follow the example shown in key.c to add their public key. A more secure solution is to inject the image verification public key. In addition, the user needs to update the private key for application image signing. This application project provides examples of how to use imgtool.py to create custom image signing keys and encryption keys in **section 6**.

As an alternative, the bootloader can be made independent of the included test keys by setting the MCUBOOT\_HW\_KEY option. In this case the hash of the public key must be provisioned to the target device and MCUboot must be able to retrieve the key-hash from there. For this reason, the target must provide a definition for the boot\_retrieve\_public\_key\_hash() function that is declared in boot/bootutil/include/bootutil/sign\_key.h. It is also required to use the full option for the -- public-key-format imgtool argument in order to add the whole public key (PUBKEY\_TLV) to the image manifest instead of its hash (KEYHASH\_TLV).

During boot, the public key is validated before it is used for signature verification. MCUboot calculates the hash of the public key from the TLV area and compares it with the key-hash that was retrieved from the device. This way, MCUboot is independent from the public key(s). The key(s) can be provisioned any time and by different parties.

### 2.6.2 Make the bootloader immutable for enhanced security

For Cortex-M33 MCU, refer to **section 7.1** to make the bootloader immutable. For Arm<sup>®</sup> Cortex-M4 MCU, refer to **section 7.2** to make the bootloader immutable.

### 2.6.3 Advance the device lifecycle states prior to the deploy the product to the field

For Cortex-M33 MCU, user can refer to **section 7.3** for the device lifecycle management of the MCU. For Cortex-M4 MCU, user can refer to **section 7.4** for the device lifecycle management of the MCU.

# 3. Running the Initial Example Projects

This section provides a walkthrough of running the included initial example projects. The initial projects use internal flash for both primary and secondary applications. To demonstrate the image encryption support,

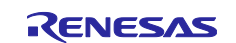

instructions on how to add encryption support to these projects and change the secondary slot from the internal flash to external QSPI are provided in the next section.

To learn how to establish a bootloader using MCUboot module from scratch, user can reference application project R11AN0497.

Prior to signing the application project, the Python package needs to be installed. The instructions on how to install the Python components used for MCUboot is included in **section 3.2.3**.

Unzip MCUboot\_Encryption\_Initial\_Projects.zip you can see there are three projects:

| Nan | ne ^                     |          |
|-----|--------------------------|----------|
|     | app_ra6m4_primary_enc_xn | nodem    |
|     | app_ra6m4_secondary_enc_ | xmodem   |
|     | ra_mcuboot_ra6m4_swap_e  | enc_qspi |

#### Figure 4. Initial Example Projects

The description for these projects is provided in the following table.

Table 2. Description of the Initial Example Projects

| Projects                     | Description                                                   |  |  |  |
|------------------------------|---------------------------------------------------------------|--|--|--|
| app_ra6m4_primary_enc_xmodem | Primary application:                                          |  |  |  |
|                              | Blinky thread blinks three LEDs (red, green, blue)            |  |  |  |
|                              | • Downloader thread implemented XModem over USB PCDC support. |  |  |  |
| app_ra6m4_secondary_enc_xmod | Secondary application:                                        |  |  |  |
| em                           | Blinky thread blinks blue LED.                                |  |  |  |
|                              | • Downloader thread implemented XModem over USB PCDC support. |  |  |  |
| ra_mcuboot_ra6m4_swap_enc_qs | The bootloader project:                                       |  |  |  |
| рі                           | The bootloader is configured with swap upgrade mode.          |  |  |  |
|                              | Swap test mode is enabled in the secondary application.       |  |  |  |
|                              | The maximum application image size is configured.             |  |  |  |
|                              | All application images are plaintext.                         |  |  |  |
|                              | <ul> <li>Secondary slot is in internal code flash.</li> </ul> |  |  |  |
|                              | Code flash is linear mode.                                    |  |  |  |

In this section, we will run the example projects through the following stages.

First, we will erase the MCU. Then we will download the primary application to the internal flash.

In the next stage, we can use the image downloader implemented in the primary application to download the secondary image to the secondary slot. Upon the next reboot, the secondary image will be booted.

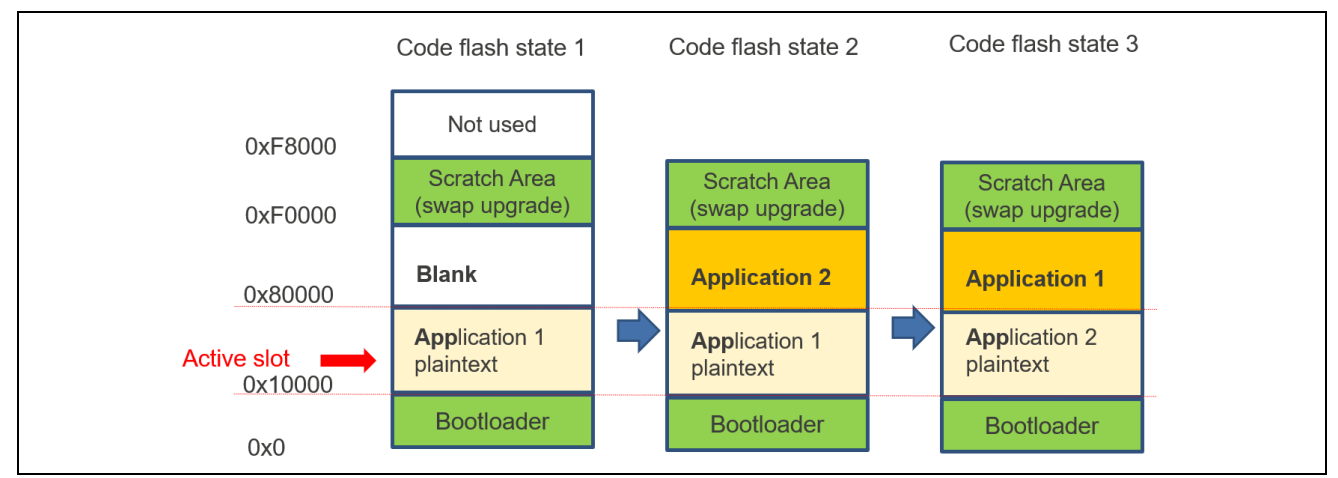

Figure 5. Operational Flow with Swap Update Mode

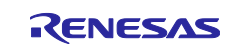

Note that in the initial application projects, the application image size is defined as 0x70000 which is the maximum application image size based on the example bootloader included when using internal flash for primary and secondary image storage with code flash linear mode.

# 3.1 Set Up the Python Image Signing Environment

Download and Install Python v3.9 or later.

Python v3.9 or later - https://www.python.org/downloads/

Set up the Python development environment by following **section 3.2**, **step 3.2.3**. Note that this step only needs to be performed once.

### 3.2 Running the Initial Example Projects

Use the following steps to run the included initial example projects. The instructions on establishing the initial bootloader are provided in the application project R11AN0497 which is available for download on Renesas website.

### 3.2.1 Set Up the Hardware

- The default jumper setting of EK-RA6M4 is used for the example projects. In particular, ensure USB FS device mode is set up properly: connect pin 2, 3 on J12, conn ect jumper J15.
- Connect J10 (USB Debug) using a USB micro to B cable from EK-RA6M4 to the development PC to provide power and debug connection using the on-board debugger.
- Connect J11 (USB FS) using a USB micro to B cable from EK-RA6M4 to the development PC to provide USB Device connection.

Once the EK-RA6M4 is powered up, the user needs to initialize the MCU prior to exercising the bootloader project. This will create a clean environment to start the bootloader project verification.

Erase the entire MCU flash using J-Flash Lite.

J-Flash Lite is a free, simple graphical user interface which allows downloading into flash memory of target systems. J-Flash Lite is part of the J-Link Software and Documentation package that is installed when the <u>J-Link software & documentation pack</u> is installed.

1. To use J-Flash Lite, connect the USB Debug port J10 to the PC and launch J-Flash Lite. Select the Device and debug Interface and communication speed.

| SEGGER J-Flash Lite V7.98b | - 🗆 X               |
|----------------------------|---------------------|
| Device                     | SWD V 4000 kHz V OK |

Figure 6. Launch the J-Flash Lite

2. Click OK. In the next screen, select Erase Chip.

| Fi | ile Help                          |                    |                            | r<br>F |
|----|-----------------------------------|--------------------|----------------------------|--------|
| r- | Target<br>Device<br>R7FA6M4AF     | Interface<br>SWD   | Speed<br>4000 kHz          | -      |
|    | Data File (bin / hex / mot / srec | /) Prog. addr. (bi | n file only)<br>Erase Chip | r<br>r |
|    |                                   | 0x00000000         |                            | r      |

Figure 7. Select Erase Chip

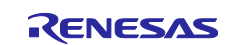

3. Ensure the erase is successful.

| Log                                                            |          |
|----------------------------------------------------------------|----------|
| Connecting to J-Lin<br>Connecting to targe<br>Erasing<br>Done. | nk<br>et |

Figure 8. Erase Successful

#### 3.2.2 Import the Projects

For new users, please refer to the FSP User's Manual section on Importing Projects into the IDE for guidelines.

| Import Projects<br>Select a directory to sear                            | ch for existing Eclipse projects.                                                                                                    |            |
|--------------------------------------------------------------------------|----------------------------------------------------------------------------------------------------|------------|
| <ul> <li>Select root directory:</li> <li>Select archive file:</li> </ul> | cts\MCUboot_Encryption_Initial_Projects                                                                                              | Browse     |
| Projects:                                                                | n/ enc ymodem (C <mark>IMCUboot) I ab Droiertr\N</mark>                                                                              | C L        |
| ✓ app_raom4_prima<br>✓ app_raom4_secon<br>✓ ra_mcuboot_raom              | dary_enc_xmodem (C:\MCUboot\Lab_Projects\<br>dary_enc_xmodem (C:\MCUboot\Lab_Projects\<br>i4_swap_enc_qspi (C:\MCUboot\Lab_Projects\ | Select All |

Figure 9. Initial Example Projects

# 3.2.3 Configure the Python Signing Environment

If this is **NOT** the first time you have used the python script signing tool on your computer, you can skip to **section 3.2.4**.

If this is the first time you are using the Python script signing tool on your system, you will need to install the dependencies required for the script to work.

In the ra\_mcuboot\_ra6m4\_swap\_enc\_qspi project, open the configuration.xml file, click Generate Project Content. Navigate to the ra\_mcuboot\_ra6m4\_swap\_enc\_qspi>ra>mcu-tools>MCUboot folder in the Project Explorer and select Command Prompt. This will open a command window with the path set to the \mcu-tools\MCUboot folder.

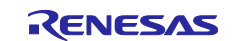

| ✓ ఊ ra<br>> ఊ arm   |    |                                |                     |  |
|---------------------|----|--------------------------------|---------------------|--|
| > 🗁 board           |    |                                |                     |  |
| > 😕 fsp             |    |                                |                     |  |
| MCUboot             |    |                                |                     |  |
| > 😝 ra_gen          |    | New<br>Go Into                 | >                   |  |
| > 😕 Debug           |    | Open in New Window             |                     |  |
| > 😕 ra_cfg          |    | Show In                        | Alt+Shift+W>        |  |
| > 🔄 script          |    | Сору                           | Ctrl+C              |  |
| Configuration.xr    | m  | Paste                          | Ctrl+V              |  |
|                     | ×  | Delete                         | Delete              |  |
| x ra_mcuboot_ra6    |    | Source                         | >                   |  |
| > ⑦ Developer Assis |    | Move                           |                     |  |
|                     | 5  | Kename                         | F2                  |  |
| 1                   |    | Import                         |                     |  |
|                     |    | Export                         | <b>C</b> 1 <b>D</b> |  |
|                     | 57 | Build Project                  | Ctri+B              |  |
|                     | 2  | ladar                          |                     |  |
|                     |    | Index<br>Build Targets         | Ś                   |  |
|                     |    | Resource Configurations        | >                   |  |
|                     |    | Source                         | >                   |  |
|                     |    | Team                           | >                   |  |
|                     |    | Compare With                   | >                   |  |
|                     |    | Restore from Local History     |                     |  |
| 1                   | \$ | C/C++ Project Settings         | Ctrl+Alt+P          |  |
|                     | -  | Renesas C/C++ Project Settings | >                   |  |
|                     | 2  | Sustem Explorer                |                     |  |
| r.                  |    | Command Prompt                 |                     |  |
|                     | ~  | Validate                       |                     |  |
|                     |    | Source                         | >                   |  |
|                     |    | Properties                     | Alt. Enter          |  |

Figure 10. Open the Command Prompt

We recommend upgrading pip prior to installing the dependencies. Enter the following command to update pip:

python -m pip install --upgrade pip

Next, in the command window, enter the following command line to install all the MCUboot dependencies:

pip3 install --user -r scripts/requirements.txt

This will verify and install any dependencies that are required.

### 3.2.4 Compile all the projects

Use the following sequence to build the three projects. For each of these projects, open the configuration.xml file, click Generate Project Content and then click so build the project.

- ra\_mcuboot\_ra6m4\_swap\_enc\_qspi
- 2. app\_ra6m4\_primary\_enc\_xmodem
- 3. app\_ra6m4\_secondary\_enc\_xmodem

The signed image for the application projects is located under the \Debug folder:

/app\_ra6m4\_primary\_enc\_xmodem/Debug/app\_ra6m4\_primary\_enc\_xmodem.bin.signed

and

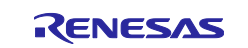

/app\_ra6m4\_secondary\_enc\_xmodem/Debug/app\_ra6m4\_secondary\_enc\_xmodem.bin.signed

#### 3.2.5 Debug the Applications

Choose to debug from primary application project app ra6m4 primary enc xmodem.

Right click on project app\_ra6m4\_primary\_enc\_xmodem and select **Debug As > Debug Configurations**. Select **app\_ra6m4\_primary\_enc\_xmodem Debug\_Flat > Startup** and confirm that the following configuration exists.

| 1 🖻 🐢 🗎 🗙 🕒 🏹 🗸                                                                                                    | Name: app_ra6m4_primary_enc_xmodem Debug_Flat                                                                         |                   |              |         |                      |  |
|----------------------------------------------------------------------------------------------------|----------------------------------------------------------------------------------------------------|-------------------|--------------|---------|----------------------|--|
| type filter text                                                                                                    | 📄 Main 🕸 Debugger ⊳ Stattup 🔲 Common 🧤 Source                                                                         |                   |              |         |                      |  |
| <ul> <li>C/C++ Application</li> <li>C/C++ Remote Application</li> <li>EASE Script</li> <li>GDB Hardware Debugging</li> <li>GDB OpenOCD Debugging</li> <li>GDB Simulator Debugging (RH850)</li> <li>Java Applet</li> <li>Java Application</li> </ul> | Initialization Commands I Reset and Delay (seconds): 3 I Halt                                                         |                   |              |         |                      |  |
| 🖶 Launch Group                                                                                                    | Load image and symbols                                                                                                |                   |              |         |                      |  |
| ✓ C <sup>™</sup> Renesas GDB Hardware Debugging                                                                                                    | Filename                                                                                                    | Load type         | Offset (hex) | On conn | Add                  |  |
| c * app_ra6m4_primary_enc_xmodem Debug_Fl                                                                                                    | Program Binary [app_ra6m4_primary_enc_xmodem.elf]                                                                     | Symbols only      |              | Yes     |                      |  |
| ट <sup>ू</sup> app_ra6m4_secondary_enc_xmodem Debug_                                                                                                    | app_ra6m4_primary_enc_xmodem.bin.signed [C:\MCUb                                                                      | . Raw Binary      | 10000        | Yes     | Edit                 |  |
| c <sup>™</sup> ra_mcuboot_ra6m4_swap_enc_qspi Debug_F                                                                                                    | ✓ ra_mcuboot_ra6m4_swap_enc_qspi.elf [C:\MCUboot\La                                                                   | Image and Symbols | 0            | Yes     | Remove               |  |
|                                                                                                    | Runtime Options          Set program counter at (hex):         Set breakpoint at:         Resume         Run Commands |                   |              | >       | Move up<br>Move down |  |
| < >> Filter matched 15 of 17 items                                                                                                    |                                                                                                    |                   |              | Revert  | Apply                |  |
| ?                                                                                                    |                                                                                                    |                   |              | Debug   | Close                |  |

Figure 11. Debug Configurations

- Under the Startup configuration, verify the Load type of app\_ra6m4\_primary\_enc\_xmodem.elf is Symbols only rather than Image and Symbols.
- The app\_ra6m4\_primary\_enc\_xmodem.bin signed entry exists with Load type as Raw Binary and the Offset is set to 0x10000 since that is the beginning of the primary application.
- The ra\_mcuboot\_ra6m4\_swap\_enc\_qspi.elf is added with Load type as Image and Symbols with an Offset of 0 since the bootloader starts from 0x0.

Click **Debug**, then **Resume** the execution twice by clicking like . The primary application is then booted, and the three LEDs are blinking.

### 3.2.6 Downloading and Running the Secondary Application

Use the following steps to download and run the secondary application.

1. Launch Tera Term and selected the enumerated COM port "USB Serial Device". Your port number may be different from this. Click OK.

| Serial | Port: COM5: USB Serial Device (COM5) v |
|--------|----------------------------------------|
|        | OK Cancel Help                         |

Figure 12. Launch Tera Term

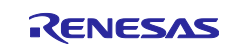

#### 2. Below message will be printed.

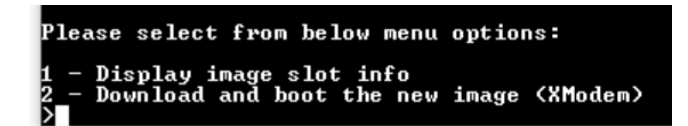

#### Figure 13. Menu item

3. View option 1 result. We can see Secondary image is empty.

| Please select from below menu                                                                                                    | options:                                                                                     |
|----------------------------------------------------------------------------------------------------|----------------------------------------------------------------------------------------------|
| 1 - Display image slot info<br>2 - Download and boot the new<br>>1                                                                | -<br>image (XModem)                                                                          |
| **************************************                                                                                            |                                                                                              |
| Image version: 01.00<br>Primary image start address:<br>Header size: 0x0200<br>Protected TLV size: 0x0000<br>Image size: 0x0000   | (Rev: 0, Build: 0)<br>0x00010000<br>(512 bytes)<br>(0 bytes)<br>B250 (45648 bytes)           |
| **************************************                                                                                            |                                                                                              |
| Image version: 255.25<br>Secondary image start address:<br>Header size: ØxFFF<br>Protected TLV size: ØxFFFF<br>Image size: ØxFFFF | 5 (Rev: 65535, Build: -1)<br>0x00080000<br>(65535 bytes)<br>(65535 bytes)<br>FFFF (-1 bytes) |
| Please select from below menu                                                                                                    | options:                                                                                     |
| 1 - Display image slot info<br>2 - Download and boot the new<br>>                                                                 | image (XModem)                                                                               |

#### Figure 14. Primary and Secondary Slot Status

4. Now use the image downloader to load the new secondary application image. Choose option 2 to download the secondary image.

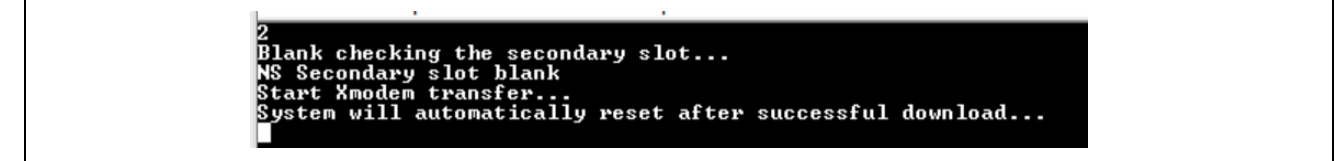

Figure 15. Initiate Secondary Image Download

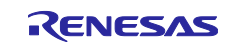

### 5. Choose File > Transfer > XMODEM > Send

| File | Edit    | Setup    | Control | Window | Help      |         |       |            |
|------|---------|----------|---------|--------|-----------|---------|-------|------------|
|      | New co  | onnecti  | on      | Alt+N  | slot      |         |       |            |
|      | Duplica | ate sess | ion     | Alt+D  |           |         |       |            |
|      | Cygwir  | n conne  | ection  | Alt+G  | set aftei | • succe | essfu | l download |
|      | Log     |          |         |        |           |         |       |            |
|      | Pause l | Loggin   | 9       |        |           |         |       |            |
|      | Comm    | ent to l | Log     |        |           |         |       |            |
|      | View Lo | og       |         |        |           |         |       |            |
|      | Show L  | .og dial | og      |        |           |         |       |            |
|      | Stop Lo | ogging   | (Q)     |        |           |         |       |            |
|      | Send fi | le       |         |        |           |         |       |            |
|      | Transfe | r        |         | >      | Kermit    |         | >     |            |
|      | SSH SC  | :Р       |         |        | XMODE     | м       | >     | Receive    |
|      | Change  | e direct | ory     |        | YMODE     | М       | >     | Send       |
|      | Replay  | Log      |         |        | ZMODE     | м       | >     |            |

Figure 16. Choose to use XModem

6. Select the signed secondary image binary.

| Look in: Debug S P P<br>Name<br>ra<br>ra_gen<br>src<br>app_ra6m4_secondary_enc_xmodem.bin.signed<br>app_ra6m4_secondary_enc_xmodem.elf<br>app_ra6m4_secondary_enc_xmodem.elf.in<br>app_ra6m4_secondary_enc_xmodem.map<br>app_ra6m4_secondary_enc_xmodem.rpd<br>app_ra6m4_secondary_enc_xmodem.sbd<br>app_ra6m4_secondary_enc_xmodem.sbd<br>app_ra6m4_secondary_enc_xmodem.sbd<br>app_ra6m4_secondary_enc_xmodem.sterc<br>app_ra6m4_secondary_enc_xmodem.temp.bin<br>makefile<br>makefile<br>objects.mk | т          | era Term: XMODEM Send                     | _ |
|----------------------------------------------------------------------------------------------------|------------|-------------------------------------------|---|
| Name ra ra ra ra ra_gen src app_ra6m4_secondary_enc_xmodem.bin.signed app_ra6m4_secondary_enc_xmodem.elf app_ra6m4_secondary_enc_xmodem.elf.in app_ra6m4_secondary_enc_xmodem.rpd app_ra6m4_secondary_enc_xmodem.sbd app_ra6m4_secondary_enc_xmodem.srec app_ra6m4_secondary_enc_xmodem.temp.bin makefile makefile.init memory_regions.ld a) objects.mk                                                                                                    | Loc        | ok in: 📙 Debug 🗸 🌍 👂                      | 2 |
| ra<br>ra_gen<br>src<br>app_ra6m4_secondary_enc_xmodem.bin.signed<br>app_ra6m4_secondary_enc_xmodem.elf<br>app_ra6m4_secondary_enc_xmodem.map<br>app_ra6m4_secondary_enc_xmodem.rpd<br>app_ra6m4_secondary_enc_xmodem.sbd<br>app_ra6m4_secondary_enc_xmodem.srec<br>app_ra6m4_secondary_enc_xmodem.temp.bin<br>makefile<br>makefile<br>akefile.init<br>memory_regions.ld<br>blobjects.mk                                                                                                    | Na         | me                                        |   |
| ra_gen         src         app_ra6m4_secondary_enc_xmodem.bin.signed         app_ra6m4_secondary_enc_xmodem.elf         app_ra6m4_secondary_enc_xmodem.elf.in         app_ra6m4_secondary_enc_xmodem.map         app_ra6m4_secondary_enc_xmodem.rpd         app_ra6m4_secondary_enc_xmodem.sbd         app_ra6m4_secondary_enc_xmodem.srec         app_ra6m4_secondary_enc_xmodem.temp.bin         makefile         makefile.init         memory_regions.ld         Dojects.mk                         |            | ra                                        |   |
| src<br>app_ra6m4_secondary_enc_xmodem.bin.signed<br>app_ra6m4_secondary_enc_xmodem.elf<br>app_ra6m4_secondary_enc_xmodem.elf.in<br>app_ra6m4_secondary_enc_xmodem.rpd<br>app_ra6m4_secondary_enc_xmodem.sbd<br>app_ra6m4_secondary_enc_xmodem.srec<br>app_ra6m4_secondary_enc_xmodem.temp.bin<br>makefile<br>makefile<br>app_regions.ld<br>b objects.mk                                                                                                    |            | ra_gen                                    |   |
| <ul> <li>app_ra6m4_secondary_enc_xmodem.bin.signed</li> <li>app_ra6m4_secondary_enc_xmodem.elf</li> <li>app_ra6m4_secondary_enc_xmodem.map</li> <li>app_ra6m4_secondary_enc_xmodem.rpd</li> <li>app_ra6m4_secondary_enc_xmodem.sbd</li> <li>app_ra6m4_secondary_enc_xmodem.sterc</li> <li>app_ra6m4_secondary_enc_xmodem.temp.bin</li> <li>makefile</li> <li>makefile.init</li> <li>memory_regions.ld</li> <li>objects.mk</li> </ul>                                                                   |            | src                                       |   |
| <ul> <li>app_ra6m4_secondary_enc_xmodem.elf</li> <li>app_ra6m4_secondary_enc_xmodem.map</li> <li>app_ra6m4_secondary_enc_xmodem.rpd</li> <li>app_ra6m4_secondary_enc_xmodem.sbd</li> <li>app_ra6m4_secondary_enc_xmodem.srec</li> <li>app_ra6m4_secondary_enc_xmodem.temp.bin</li> <li>makefile</li> <li>makefile</li> <li>makefile.init</li> <li>memory_regions.ld</li> <li>objects.mk</li> </ul>                                                                                                    |            | app_ra6m4_secondary_enc_xmodem.bin.signed |   |
| <ul> <li>app_ra6m4_secondary_enc_xmodem.elf.in</li> <li>app_ra6m4_secondary_enc_xmodem.map</li> <li>app_ra6m4_secondary_enc_xmodem.rpd</li> <li>app_ra6m4_secondary_enc_xmodem.sbd</li> <li>app_ra6m4_secondary_enc_xmodem.srec</li> <li>app_ra6m4_secondary_enc_xmodem.temp.bin</li> <li>makefile</li> <li>makefile.init</li> <li>memory_regions.ld</li> <li>objects.mk</li> </ul>                                                                                                    |            | app_ra6m4_secondary_enc_xmodem.elf        |   |
| <ul> <li>app_ra6m4_secondary_enc_xmodem.map</li> <li>app_ra6m4_secondary_enc_xmodem.rpd</li> <li>app_ra6m4_secondary_enc_xmodem.sbd</li> <li>app_ra6m4_secondary_enc_xmodem.srec</li> <li>app_ra6m4_secondary_enc_xmodem.temp.bin</li> <li>makefile</li> <li>makefile</li> <li>makefile.init</li> <li>memory_regions.ld</li> <li>objects.mk</li> </ul>                                                                                                    |            | app_ra6m4_secondary_enc_xmodem.elf.in     |   |
| <ul> <li>app_ra6m4_secondary_enc_xmodem.rpd</li> <li>app_ra6m4_secondary_enc_xmodem.sbd</li> <li>app_ra6m4_secondary_enc_xmodem.srec</li> <li>app_ra6m4_secondary_enc_xmodem.temp.bin</li> <li>makefile</li> <li>makefile</li> <li>makefile.init</li> <li>memory_regions.ld</li> <li>objects.mk</li> </ul>                                                                                                    |            | app_ra6m4_secondary_enc_xmodem.map        |   |
| <ul> <li>app_ra6m4_secondary_enc_xmodem.sbd</li> <li>app_ra6m4_secondary_enc_xmodem.srec</li> <li>app_ra6m4_secondary_enc_xmodem.temp.bin</li> <li>makefile</li> <li>makefile</li> <li>makefile.init</li> <li>memory_regions.ld</li> <li>objects.mk</li> </ul>                                                                                                    |            | app_ra6m4_secondary_enc_xmodem.rpd        |   |
| <ul> <li>app_ra6m4_secondary_enc_xmodem.srec</li> <li>app_ra6m4_secondary_enc_xmodem.temp.bin</li> <li>makefile</li> <li>makefile.init</li> <li>memory_regions.ld</li> <li>objects.mk</li> </ul>                                                                                                    |            | app_ra6m4_secondary_enc_xmodem.sbd        |   |
| <ul> <li>app_ra6m4_secondary_enc_xmodem.temp.bin</li> <li>makefile</li> <li>makefile.init</li> <li>memory_regions.ld</li> <li>objects.mk</li> </ul>                                                                                                    |            | app_ra6m4_secondary_enc_xmodem.srec       |   |
| <ul> <li>makefile</li> <li>makefile.init</li> <li>memory_regions.ld</li> <li>objects.mk</li> </ul>                                                                                                    |            | app_ra6m4_secondary_enc_xmodem.temp.bin   |   |
| makefile.init         memory_regions.ld         D objects.mk                                                                                                    |            | makefile                                  |   |
| memory_regions.ld                                                                                                    |            | ] makefile.init                           |   |
| B_ objects.mk                                                                                                    |            | memory_regions.ld                         |   |
|                                                                                                    | <b>B</b> . | ] objects.mk                              |   |
| ja] sources.mk                                                                                                    | ₽.         | ] sources.mk                              | 1 |

Figure 17. Select the Signed Secondary Image

7. It takes about 25 seconds to download the new image.

| Tera Term: XMODEM Send $	imes$                                                                                                    |  |
|----------------------------------------------------------------------------------------------------|--|
| Filename: app_ra6m4_secondar<br>Protocol: XMODEM (checksum)<br>Packet#: 1142<br>Bytes transferred: 146176<br>Elapsed time: 0:14 (10.11KB/s)<br>31.9% |  |
| Cancel                                                                                                    |  |

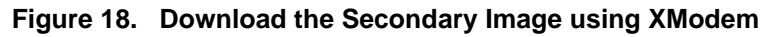

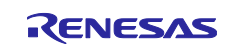

8. The primary application will reset the system once the entire secondary application is downloaded. The menu from the secondary application is printed. Wait about two seconds prior to the output of the new menu. The Blue LED should be blinking.

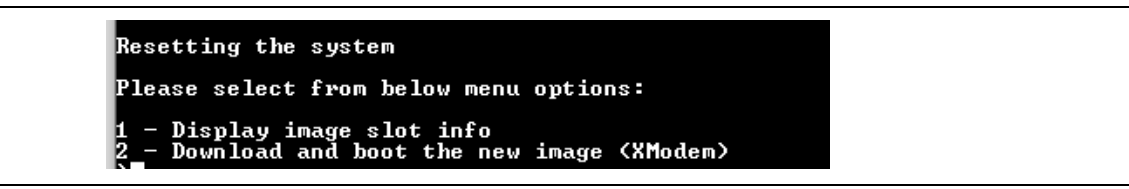

Figure 19. Secondary Image is booted

 Reset the application from the debugger, the blue LED should still be blinking. There is no revert back to the original Primary application because the swap test mode is implemented with the secondary application.

# 4. Add Encryption to the Initial Example Project

In this section, we will add encryption to the application image. The bootloader is first updated and then the application projects are configured to use the new bootloader.

The system will go through the following stages. Note that when encryption is enabled, the bootloader image size increases to about 83 kB. With the code flash boundary at 32 kB, the bootloader image is allocated 96 kB.

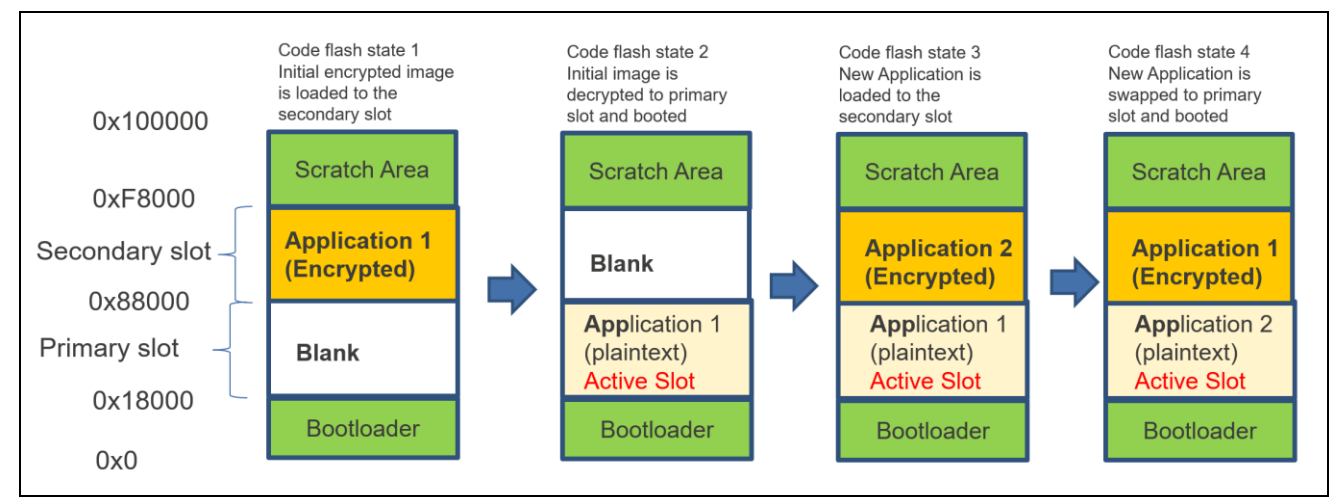

### Figure 20. Booting Encrypted Image (Secondary Image Stored in Internal Flash)

Note that the initial application is downloaded to the secondary slot as encrypted rather than downloaded to the primary slot as plaintext image. This allows plaintext image being swapped to the secondary slot as plaintext.

# 4.1 Configure the Bootloader for Encryption Support

Stay in the same Workspace from the previous section and start to configure the bootloader using the following steps:

- 1. Double click and open the configuration.xml file from ra\_mcuboot\_ra6m4\_swap\_enc\_qspi project.
- 2. Navigate to the Stacks tab, select MCUboot > Settings > Property > Common > Signing and Encryption Options > Encryption Scheme > ECIES-P256.

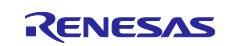

| New Thread                                   | HAL/Common Stacks                                                                                                    | 🐑 New Stack >   😤 Extend Stack > 🔞 Rei |
|----------------------------------------------|----------------------------------------------------------------------------------------------------|----------------------------------------|
| L/Common<br>g_ioport I/O Port (r_<br>MCUboot | port I/O Port<br>port)                                                                                                    |                                        |
|                                              |                                                                                                    |                                        |
| >                                            | HCUboot Port for RA (rm                                                                                                    | n_mcuboot_port)                        |
| New Object >                                 | Œ                                                                                                    |                                        |
|                                              |                                                                                                    | ▲ I                                    |
|                                              | <                                                                                                    |                                        |
| 3SP Clocks Pins Inte                         | rrupts Event Links Stacks Components                                                                                                    |                                        |
| s 📮 Console 🔲 Pr                             | operties 🗙 虆 Smart Browser 📮 Smart Manual                                                                                                    |                                        |
| t                                            |                                                                                                    |                                        |
| Property                                     |                                                                                                    | Value                                  |
| ✓ Common                                     |                                                                                                    |                                        |
| Signing and E                                | ncryption Options                                                                                                    |                                        |
| > TrustZone                                  |                                                                                                    |                                        |
| Signature 1                                  | ype                                                                                                    | ECDSA P-256                            |
| Boot Recor                                   | d                                                                                                    |                                        |
| Custom                                       |                                                                                                    | pad                                    |
| Python                                       | Colorean Colorean Color | python                                 |
| Encryption                                   | Scheme                                                                                                    | ECIES-P256                             |
| b Flash I suggest                            |                                                                                                    | ECIES-P230                             |
| > Flash Layout                               |                                                                                                    | RSA-OAEP (RSA 2048 only)               |

### Figure 21. Choose ECIES-P256

 Update the Bootloader Flash Area Size from 0x10000 to 0x18000.
 MCUboot > Settings > Property > Common > Flash Layout > Bootloader Flash Area Size (Bytes): 0x18000

| ✓ Flash Layout                     |         |
|------------------------------------|---------|
| > TrustZone                        |         |
| Bootloader Flash Area Size (Bytes) | 0x18000 |
| Image 1 Header Size (Bytes)        | 0x200   |
| Image 1 Flash Area Size (Bytes)    | 0x70000 |
| Scratch Flash Area Size (Bytes)    | 0x8000  |
|                                    |         |

Figure 22. Update the Bootloader Flash Area Size

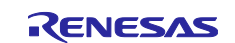

4. Navigate to the BSP tab and update the BSP heap size from 0x600 to 0x1000. When encryption is used, a minimum of 0x200 heap needs to be added. This increased heap usage came from the added AES algorithm usage.

| ry  | BSP Clocks Pins Interrupts Event Links Stacks Components   |          |
|-----|------------------------------------------------------------|----------|
| len | ns 📃 Console 🔲 Properties 🗙 🏟 Smart Browser 🔑 Smart Manual | 🚺 Memory |
| 61  | И4                                                         |          |
| s   | Property<br>> R7FA6M4AF3CFB                                | Value    |
|     | ✓ RA6M4                                                    |          |
|     | series<br>RA6M4 Family                                     | 6        |
|     | ✓ RA Common                                                |          |
|     | Main stack size (bytes)                                    | 0x1000   |
|     | Heap size (bytes)                                          | 0x1000   |

Figure 23. Update the Heap size to 0x1000

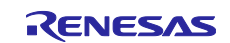

### 5. Right click on the bootloader project and select **Properties** (at the end of the menu tree).

| Pla_mcuboot_raom4_swap_enc_qspi i | Deb | New                            | >             |
|-----------------------------------|-----|--------------------------------|---------------|
| > 🐝 Binaries                      |     | Go Into                        |               |
| > []] Includes                    |     | Open in New Window             |               |
|                                   |     | Show In                        | Alt Chift (W) |
| > 📴 ra_gen                        | -   | Show III                       | AIL+SHITL+W   |
| X C Debug                         |     | Сору                           | Ctrl+C        |
| C Debug                           |     | Paste                          | Ctrl+V        |
|                                   | ×   | Delete                         | Delete        |
| > Canagen                         |     | Source                         | >             |
| > in mouhaat rafeed owan and o    |     | Move                           |               |
| makefile                          |     | Rename                         | F2            |
| makefile init                     | è   | Import                         |               |
| makeme.mit                        | 4   | Export                         |               |
| C objects mk                      |     | Renesas FSP Export             | >             |
| ra muhoot ra6m4 swap enc.c        |     | Build Project                  |               |
| ra mcuboot ra6m4 swap enc.c       |     | Clean Project                  |               |
| ra mcuboot ra6m4 swap enc.c       | 8   | Refresh                        | F5            |
| ra_mcuboot_ra6m4_swap_enc_c       |     | Close Project                  |               |
| ra mcuboot ra6m4 swap enc.c       |     | Close Unrelated Projects       |               |
| # ra mcuboot ra6m4 swap enc c     |     | Build Targets                  | >             |
| sources.mk                        |     | Index                          | >             |
| > 🕞 ra cfg                        |     | Build Configurations           | >             |
| > 🇀 script                        |     | Source                         | >             |
| 💮 configuration.xml               | 0   | Run As                         | >             |
| R7FA6M4AF3CFB.pincfg              | *   | Debug As                       | >             |
| 📄 ra_cfg.txt                      | 16  | Team                           | >             |
| 🗴 ra_mcuboot_ra6m4_swap_enc_qspi  |     | Compare With                   | >             |
| > 🕜 Developer Assistance          |     | Restore from Local History     |               |
|                                   |     | MISRA-C                        | >             |
|                                   | \$9 | C/C++ Project Settings         | Ctrl+Alt+P    |
|                                   |     | Renesas C/C++ Project Settings | >             |
|                                   | *   | Run C/C++ Code Analysis        |               |
|                                   |     | System Explorer                |               |
|                                   | 102 | Command Prompt                 |               |
|                                   |     | Validate                       |               |
|                                   |     | Configure                      | >             |
|                                   |     | Source                         | >             |
|                                   | 1   | Dreserties                     | Alt. Enter    |

Figure 24. Open the Properties Window

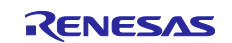

6. Navigate to the C/C++ Build > Settings > Tool Settings > GNU Arm Cross C Compiler > Preprocessor.

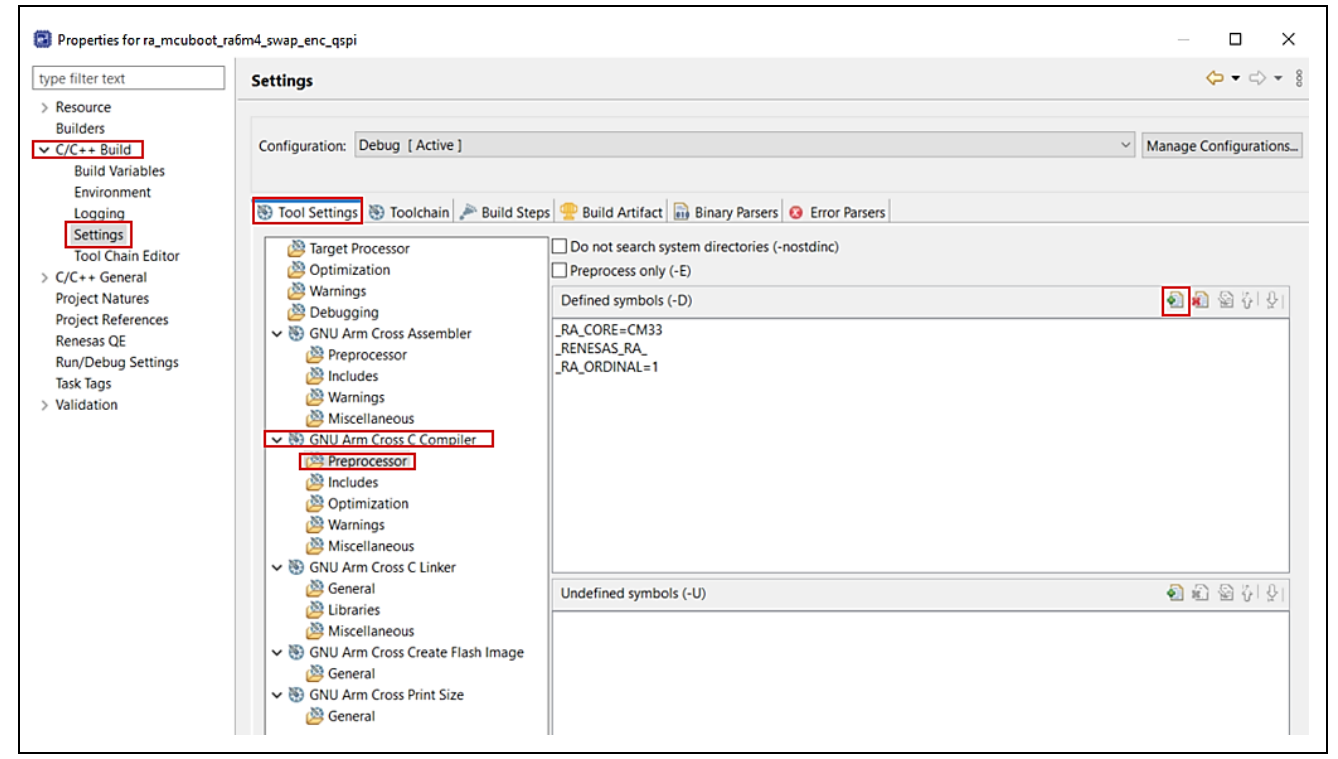

Figure 25. Add Preprocessor setting

7. Click the green '+' sign and add MCUBOOT\_BOOTSTRAP. This preprocessor enables booting the first encrypted image from the secondary slot when having an empty image from the primary slot. Click **OK**.

| Defined symbols (-D) |           |
|----------------------|-----------|
|                      |           |
|                      | OK Cancel |

Figure 26. Add Preprocessor MCUBOOT\_BOOTSTRAP

8. Click Apply and Close.

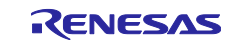

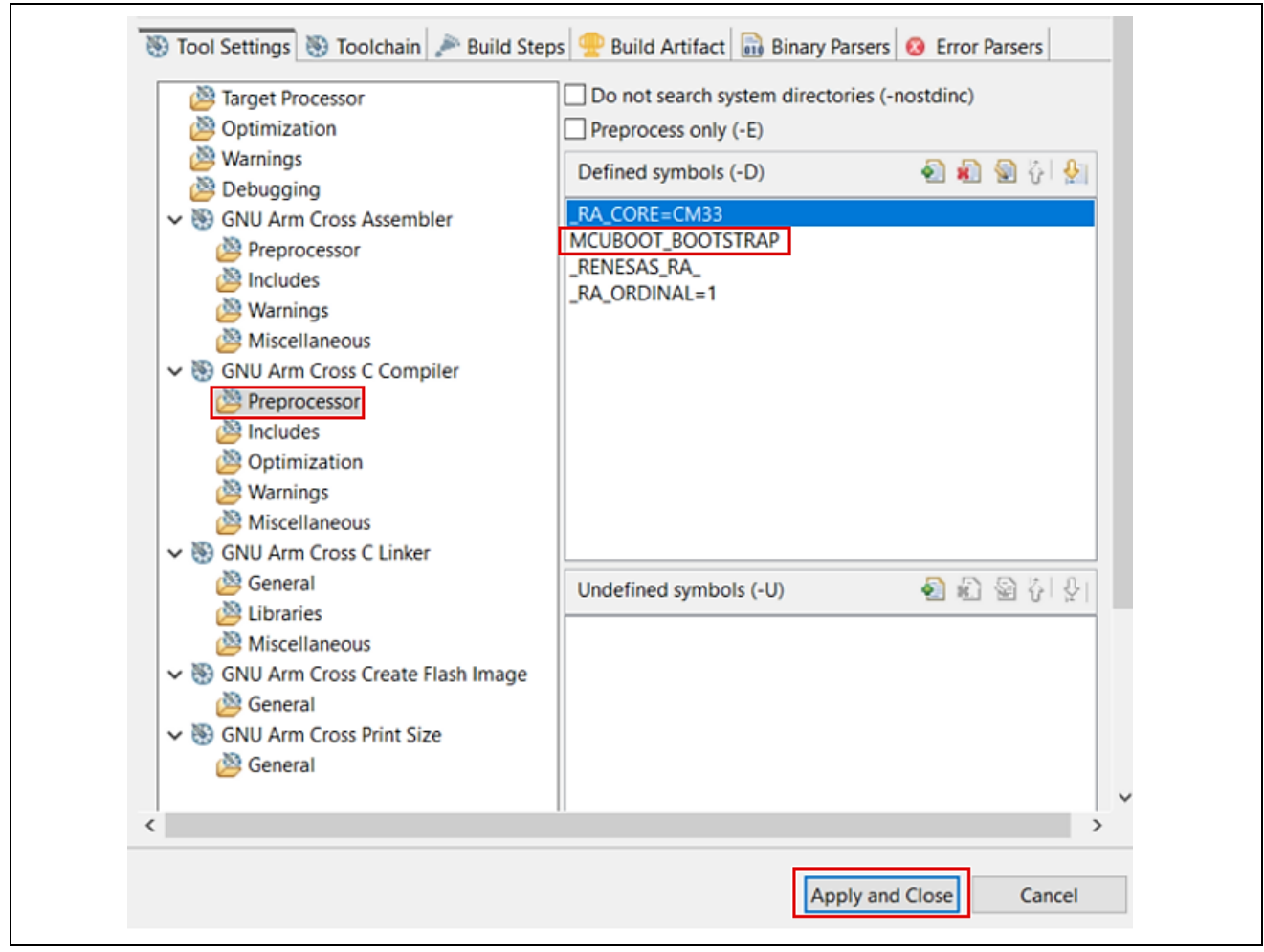

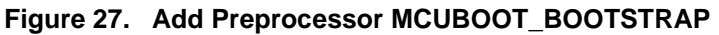

9. Check Remember my decision and click Rebuild Index if below window pops up.

| Settings                                                                                                    | × |
|----------------------------------------------------------------------------------------------------|---|
| Some build settings changes may affect the index. These changes won't take effect until the index until it is rebuilt. Do you wish to rebuild it now? |   |
| Rebuild Index No                                                                                                    |   |

Figure 28. Add Preprocessor MCUBOOT\_BOOTSTRAP

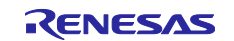

10. Click Generate Project Contents and then compile the bootloader project. Check Always save and generate without asking if this window pops up. Click Proceed and compile the updated bootloader.

| Generate Project Content                                                                                                    | Х |
|----------------------------------------------------------------------------------------------------|---|
| Configuration must be saved before generating project content.<br>Proceed with save and generate?<br>Wways save and generate without asking<br>Proceed Cancel |   |

### Figure 29. Configure settings for Generate Project Content

### 4.2 Configure the Application Project for Encryption Support

Follow the steps below to configure the application project to support image encryption.

1. Right click on the Primary Application app\_ra6m4\_primary\_enc\_xmodem, select **Properties** > **C/C++ Build** > **Environment**.

Click Add and define the New variable Name as:

MCUBOOT\_IMAGE\_ENC\_KEY

#### Define the Value as:

\${workspace\_loc:ra\_mcuboot\_ra6m4\_swap\_enc\_qspi}/ra/mcu-tools/MCUboot/encec256-pub.pem

| New variable                                                 |
|--------------------------------------------------------------|
| Name: MCUBOOT_IMAGE_ENC_KEY                                  |
| Value: spi}/ra/mcu-tools/MCUboot/enc-ec256-pub.pem Variables |
| Add to all configurations                                    |
| OK Cancel                                                    |

Figure 30. Configure the ECDSA Public Key to be Used in Image Encryption

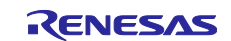

### 2. Review the Build Variable Settings and click **Apply and Close**.

| Debug (Asking)                     |                                                             |                  | <i>c</i>    |
|------------------------------------|-------------------------------------------------------------|------------------|-------------|
| onfiguration: Debug [ Active ]     |                                                             | ✓ Manage Co      | nfiguration |
| nvironment variables to set        |                                                             |                  | Add         |
| /ariable                           | Value                                                       | Origin           | Select      |
| CWD                                | \r11an                                                      | BUILD SYSTEM     | Select      |
| GCC_VERSION                        | 13.2.1                                                      | BUILD SYSTEM     | Edit        |
| MCUBOOT_IMAGE_ENC_KEY              | <pre>\${workspace_loc:ra_mcuboot_ra6m4_swap_enc_qspi}</pre> | USER: CONFIG     | Delet       |
| MCUBOOT_IMAGE_SIGNING_KEY          | <pre>\${workspace_loc:ra_mcuboot_ra6m4_swap_enc_qspi}</pre> | USER: CONFIG     | Deret       |
| MCUBOOT_IMAGE_VERSION              | 1.0.0                                                       | USER: CONFIG     | Undefi      |
| АТН                                | C:\Program Files (x86)\Arm GNU Toolchain arm-non            | BUILD SYSTEM     |             |
| PWD                                | \r11an                                                      | BUILD SYSTEM     |             |
| TCINSTALL                          | C:\Program Files (x86)\Arm GNU Toolchain arm-non            | BUILD SYSTEM     |             |
| IC_VERSION                         | 13.2.1.arm-13-7                                             | BUILD SYSTEM     |             |
| (                                  |                                                             | >                |             |
| Append variables to native environ | ment                                                        |                  |             |
| Replace native environment with sp | pecified one                                                |                  |             |
|                                    |                                                             | Restore Defaults | Apply       |

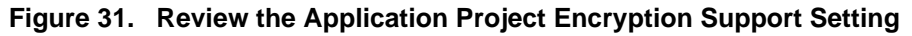

3. Update the \app\_ra6m4\_primary\_enc\_xmodem\src\header.h file. This update takes care of the application image location change due to the change in the bootloader size.

Update below address configuration from:

| #define | PRIMARY_IMAGE_START_ADDRESS   | 0x00010000 |
|---------|-------------------------------|------------|
| #define | PRIMARY_IMAGE_END_ADDRESS     | 0x0007FFFF |
| #define | SECONDARY_IMAGE_START_ADDRESS | 0x00080000 |
| #define | SECONDARY_IMAGE_END_ADDRESS   | 0x000EFFFF |
| То:     |                               |            |
| #define | PRIMARY_IMAGE_START_ADDRESS   | 0x00018000 |
| #define | PRIMARY_IMAGE_END_ADDRESS     | 0x00087FFF |
| #define | SECONDARY_IMAGE_START_ADDRESS | 0x00088000 |
| #define | SECONDARY_IMAGE_END_ADDRESS   | 0x000F7FFF |

4. Double click configuration.xml to open the smart configurator, click Generate Project Content and compile the Primary application.

Ensure \Debug\app\_ra6m4\_primary\_enc\_xmodem.bin.signed.encrypted is generated.

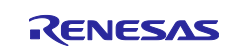

| 🗸 🗁 Debug                                         |  |
|---------------------------------------------------|--|
| > 🗁 ra                                            |  |
| > 🗁 ra_gen                                        |  |
| > 🔁 src                                           |  |
| > 🕸 app_ra6m4_primary_enc_xmodem.elf - [arm/le]   |  |
| 📄 app_ra6m4_primary_enc_xmodem.bin.signed         |  |
| app_ra6m4_primary_enc_xmodem.bin.signed.encrypted |  |
| app_ra6m4_primary_enc_xmodem.elf.in               |  |
|                                                   |  |

Figure 32. Ensure the Encrypted Binary is Generated

- 5. Repeat previous **steps 1, 2, 3** and **4** in this section for the secondary project.
- 6. Follow step 2, 3 in section 3.2.1 to Erase the chip.
- 7. Update the Debug configuration.
  - Right click on the Primary application **app\_ra6m4\_primary\_enc\_xmodem** > **Debug As** > **Debug Configurations**, make sure the Primary application is selected and navigate to the Startup window. Update the Startup configuration Load image and symbols area as shown below.
  - Remove the entry of app\_ra6m4\_primary\_enc\_xmodem.bin.signed.
  - Click Add > Workspace and browse to the file app\_ra6m4\_primary\_enc\_xmodem.bin.signed.encrypted.

| v 🗁 Debug                     | ^                    |
|-------------------------------|----------------------|
|                               |                      |
| > > src                       |                      |
| app_ra6m4_primary_enc_xmodem. | bin.signed           |
| app_ra6m4_primary_enc_xmodem. | bin.signed.encrypted |
| app_ra6m4_primary_enc_xmodem. | elf                  |
| app_ra6m4_primary_enc_xmodem. | elf.in               |
| app_ra6m4_primary_enc_xmodem. | map 🗸                |

Figure 33. Update the Debug Configuration

Click OK.

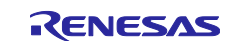

8. Update the Primary Image download address and Load type.

Change the Load type to of the app\_ra6m4\_primary\_enc\_xmodem.bin.signed.encrypted to Raw Binary. Update the Offset to the secondary slot address based on the new bootloader size.

| Posst and Dolay (cocondo): 2                                                                    |                   |             |           |
|-------------------------------------------------------------------------------------------------|-------------------|-------------|-----------|
|                                                                                                 |                   |             |           |
| Halt                                                                                            |                   |             |           |
|                                                                                                 |                   |             |           |
|                                                                                                 |                   |             |           |
|                                                                                                 |                   |             | ~         |
| .oad image and symbols                                                                          |                   |             |           |
| Filename                                                                                        | Load type         | Offset (he> | Add       |
| Program Binary [app_ra6m4_primary_enc_xmodem.elf]                                               | Symbols only      |             | Add       |
| ✓ ra_mcuboot_ra6m4_swap_enc_qspi.elf [C:\MCUboot\Lab_Projects\MCUboot_Encrypted_Initial_Project | Image and Symbols | 0           | Edit      |
| app_ra6m4_primary_enc_xmodem.bin.signed.encrypted [C:\MCUboot\Lab_Projects\MCUboot_Encryp       | Raw Binary        | 88000       | Remove    |
|                                                                                                 |                   |             | Move up   |
|                                                                                                 |                   |             |           |
| <                                                                                               |                   | >           | Move down |
| Puntime Ontions                                                                                 |                   |             |           |
| Vuluine Options                                                                                 |                   |             |           |
| Set program coupter at (hex):                                                                   |                   |             |           |
| Set program counter at (hex):                                                                   |                   |             |           |
| Set program counter at (hex):                                                                   |                   |             |           |
| Set program counter at (hex):                                                                   |                   |             |           |

Figure 34. Update the Primary Application Load Address

- 9. Click **Debug** and resume Ithe execution twice; the Primary application will be booted, and three LEDs should be blinking.
- 10. Follow **steps 3** to **8** in section **3.2.6** to use the X Modem downloader to download the secondary application.
- 11. Make sure to select the encrypted secondary image.

When downloading the seconday image, make sure to select the encrypted image.

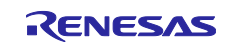

| Look in: 📴 Debug 🗸 🖓 😰 🕻                            |
|-----------------------------------------------------|
| Name                                                |
| ra                                                  |
| ra_gen                                              |
| src                                                 |
| app_ra6m4_secondary_enc_xmodem.bin.signed           |
| app_ra6m4_secondary_enc_xmodem.bin.signed.encrypted |
| app_ra6m4_secondary_enc_xmodem.elf                  |
| app_ra6m4_secondary_enc_xmodem.elf.in               |
| app_ra6m4_secondary_enc_xmodem.map                  |
| app_ra6m4_secondary_enc_xmodem.rpd                  |
| app_ra6m4_secondary_enc_xmodem.sbd                  |
| app_ra6m4_secondary_enc_xmodem.srec                 |
| app_ra6m4_secondary_enc_xmodem.temp.bin             |
| makefile                                            |
| makefile.init                                       |
| memory_regions.ld                                   |

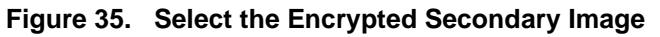

12. After the secondary image is downloaded, it will be booted after the bootloader verified the image. The blue LED should be blinking.

# 5. Use QSPI as Secondary Storage Area

In this section, we will switch the secondary image storage area from internal flash to QSPI. User can also benefit from this section in terms of learning the key steps in the image downloader design when using XModem. Below is the memory layout of the resulting system.

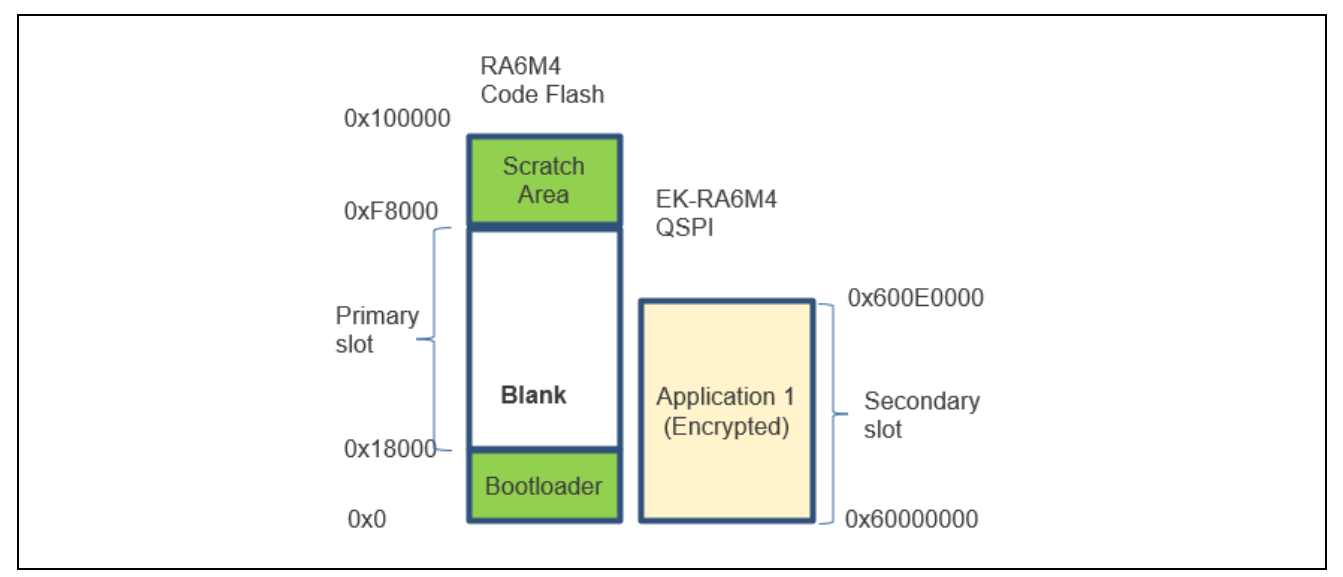

Figure 36. Using QSPI for Secondary Image Storage

Note that the primary and secondary application image sizes are increased to benefit from the usage of the QSPI.

There are four stages the system will go through by following the steps layout described in this section, which is generally similar to the case of using internal flash.

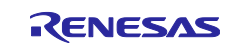

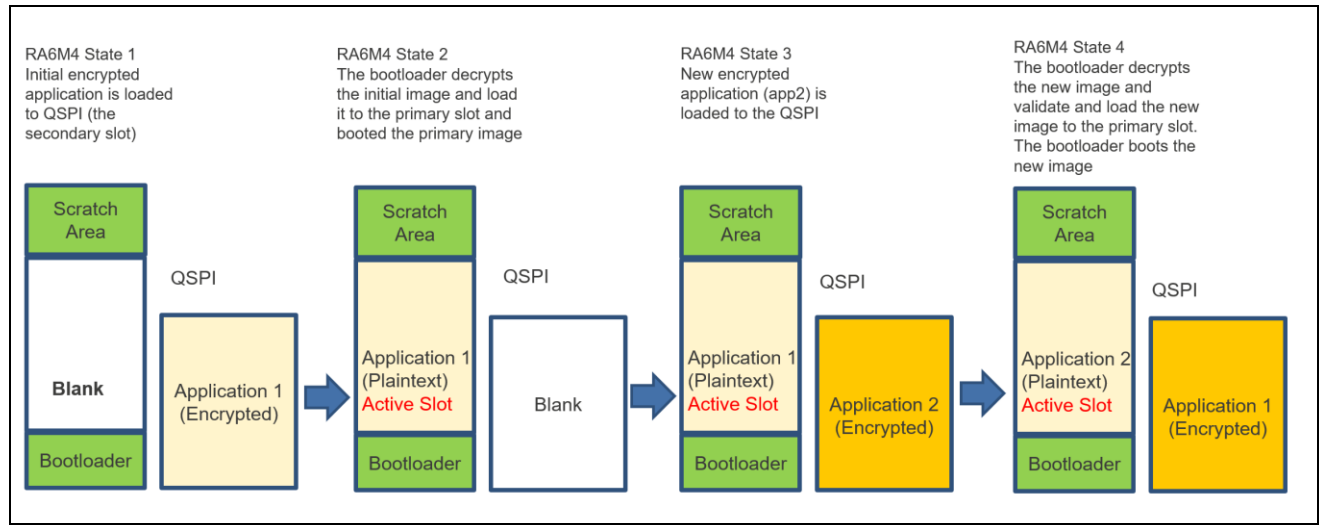

![](_page_26_Figure_3.jpeg)

# 5.1 Configure the Bootloader to Use QSPI for Secondary Application Storage

Use the following steps to update the secondary storage area to QSPI.

- 1. Open the configuration.xml file from the bootloader project ra mcuboot ra6m4 swap enc qspi.
- 2. Click on MCUboot > MCUboot Port for RA (rm\_mcuboot\_port) > Add External Memory Implementation (Optional), select New > MCUboot External Memory (QSPI) to add the QSPI stack:

![](_page_26_Figure_8.jpeg)

Figure 38. Choose QSPI from the Smart Configurator Stack Tab

3. Navigate to the Pins tab Peripherals group and select the Storage:QSPI > QSPI0. First select \_B only for the Pin Group Selection, then select Quad as the Operation Mode. The correct Input/Output pins will be automatically selected. We need to do this because the bootloader uses a minimal pin configuration rather than the pin configuration for EK-RA6M4.

![](_page_26_Picture_12.jpeg)

| /FA6M4AF3CFB.pincfg  | Manage configurations            |                     | Generate data: g_bsp_pin_cfg |
|----------------------|----------------------------------|---------------------|------------------------------|
| Selection 🗄 🕀 🖃      | ↓ <sup>a</sup> Pin Configuration |                     |                              |
| pe filter text       | Name                             | Value               | Lock Link                    |
| ✓ Peripherals        | Pin Group Selection              | _B only             |                              |
| > Analog:ADC         | Operation Mode                   | Quad                |                              |
| > ✓ Analog:ANALOG    | ✓ Input/Output                   |                     |                              |
| > Analog:DAC         | QSPCLK                           | ✓ P305              |                              |
| > Connectivity:CAN   | QSSL                             | ✓ P306              |                              |
| Connectivity:ETHERC  | QIO0                             | ✓ P307              |                              |
| > Connectivity:IIC   | QI01                             | ✓ P308              |                              |
| > Connectivity:SCI   | QIO2                             | ✓ P309              |                              |
| > Connectivity:SPI   | QIO3                             | ✓ P310              |                              |
| > Connectivity:SSI   |                                  |                     |                              |
| > 🗸 Connectivity:USB |                                  |                     |                              |
| > Input:CTSU         |                                  |                     |                              |
| > Input:ICU          |                                  |                     |                              |
| > Monitoring:CAC     |                                  |                     |                              |
| > Storage:OSPI       |                                  |                     |                              |
| ✓ ✓ Storage:QSPI     |                                  |                     |                              |
| V QSPI0              | Module name: QSPI0               |                     |                              |
| > Storage:SDHI       | Usage: For QSPI, same            | Pin Group Recommend | ed                           |
| > System:BUS         |                                  |                     |                              |
| - A Curtane CCC      | ▼                                |                     |                              |

Figure 39. Configure the QSPI Pin and Operation Mode

4. Navigate to the **Stacks** tab, highlight the QSPI stack and update the Bus Timing Minimum QSSL Deselect Cycles to 8 QSPICLK.

|                              | g_qspi0              | QSPI (r_qspi)                                      |               |
|------------------------------|----------------------|----------------------------------------------------|---------------|
|                              | Settings<br>API Info | Property<br>~ Common                               | Value         |
|                              | 7471110              | Parameter Checking                                 | Default (BSP) |
|                              |                      | Support Multiple Line Program in Extended SPI Mode | Disabled      |
|                              |                      | ✓ Module g_qspi0 QSPI (r_qspi)                     |               |
| <br><br><br><br><br><br><br> |                      | > General                                          |               |
|                              |                      | > Command Definitions                              |               |
|                              |                      | ✓ Bus Timing                                       |               |
| <b>i</b>                     |                      | OSPKCLK Divisor                                    | 2             |
| -                            |                      | Minimum QSSL Deselect Cycles                       | 8 QSPCLK      |
|                              |                      | - Dine                                             |               |

Figure 40. Update the QSPI Bus Timing Minimum QSSL Deselect Property

![](_page_27_Picture_8.jpeg)

5. Highlight the MCUboot stack and change the Image 1 Flash Area Size Configuration using the value indicated below. When using QSPI, a much larger image is supported.

| <ul> <li>Signing and Encryption Options</li> </ul> |             |
|----------------------------------------------------|-------------|
| > TrustZone                                        |             |
| Signature Type                                     | ECDSA P-256 |
| Boot Record                                        |             |
| Custom                                             | pad         |
| Python                                             | python      |
| Encryption Scheme                                  | ECIES-P256  |
| ✓ Flash Layout                                     |             |
| > TrustZone                                        |             |
| Bootloader Flash Area Size (Bytes)                 | 0x18000     |
| Image 1 Header Size (Bytes)                        | 0x200       |
| Image 1 Flash Area Size (Bytes)                    | 0xE0000     |
| Scratch Flash Area Size (Bytes)                    | 0x8000      |

Figure 41. Configure the QSPI Pin and Operation Mode

6. Inside the bootloader project, add these variable definitions to the beginning of hal\_entry.c file after the R BSP WarmStart function call:

```
FSP_CPP_HEADER
void R_BSP_WarmStart(bsp_warm_start_event_t event);
FSP_CPP_FOOTER
/* SREG pay-load size */
#define SREG_SIZE (0x03)
/* Status register pay-load */
#define STATUS_REG_PAYLOAD {0x01,0x40,0x00}
uint8_t data_sreg[SREG_SIZE] = STATUS_REG_PAYLOAD;
```

### Figure 42. Add QSPI Variable Definition

7. Stay with hal\_entry.c, add below code to the beginning of hal\_entry() function and before the line mcuboot\_quick\_setup();.

![](_page_28_Figure_9.jpeg)

### Figure 43. Set up the QSPI

8. Within the bootloader smart configurator, click **Generate Project Content** and compile the bootloader project.

![](_page_28_Picture_13.jpeg)

# 5.2 Update the Primary Application Project to Support QSPI

1. Within the primary application smart configurator, click **Downloader Thread** > **New Stack** > **Storage** > **QSPI**, add the QSPI stack.

![](_page_29_Figure_4.jpeg)

Figure 44. Add the QSPI Stack

#### 2. Highlight the QSPI stack and update the Bus Timing, Minimum QSSL Deselect Cycles to 8 QSPCLK.

| g_qspi0  | QSPI (r_qspi)                                      |               |
|----------|----------------------------------------------------|---------------|
| Settings | Property                                           | Value         |
| API Info | Parameter Checking                                 | Default (BSP) |
|          | Support Multiple Line Program in Extended SPI Mode | Disabled      |
|          | ✓ Module g_qspi0 QSPI (r_qspi)                     |               |
|          | > General                                          |               |
|          | > Command Definitions                              |               |
|          | ✓ Bus Timing                                       |               |
|          | OSPKCLK Divisor                                    | 2             |
|          | Minimum QSSL Deselect Cycles                       | 8 QSPCLK      |
|          | - Ding                                             |               |

#### Figure 45. Add the QSPI Stack

3. Copy below files from the <code>qspi\_souce.zip</code> to overwrite the existing files in the primary application project. The updates related with supporting QSPI usage are explained in the updates performed column.

#### Table 3. Source File Updates Moving from Internal Flash to QSPI for Secondary Image Storage

| Files to overwrite        | Updates Performed                                                                                                    |
|---------------------------|----------------------------------------------------------------------------------------------------|
| downloader_thread_entry.c | Remove code flash initialization and add QSPI initialization                                                                                                    |
| menu.c                    | Prior to image download over USB PCDC, the flash area needs to<br>be erased. The update performed is to switch from erasing the code<br>flash to erasing the QSPI. |

![](_page_29_Picture_13.jpeg)

| xmodem.c | xmodem.c handles downloading the new image and writing to the secondary application storage area. The updates to this file are to change from writing to internal flash to writing to QSPI.                                                                                                    |
|----------|----------------------------------------------------------------------------------------------------|
| header.h | The header.h file has definitions on the start and end location of<br>the primary and secondary slot. The update to this file is to change<br>the secondary application starting address as well as the size of the<br>primary and secondary application based on the new bootloader<br>image size configuration and the QSPI address. |

4. Copy the highlighted files <code>qspi\_source.zip</code> to the <code>\src</code> folder for the primary project. These are files supporting QSPI operations.

| > c qspi_operations.c |   | > 🕞 qspi_ep.h         |
|-----------------------|---|-----------------------|
|                       | ; | > c qspi_operations.c |
| h qspi_operations.h   | ; | h qspi_operations.h   |

| Figure 46. C | <b>QSPI</b> related | Source | Files |
|--------------|---------------------|--------|-------|
|--------------|---------------------|--------|-------|

- 5. Save all files. Navigate to the smart configurator, click **Generate Project Content** and compile the Primary application.
- 6. Perform the same update steps from **step 1** to **5** for the secondary application project.
- 7. Follow step 2, 3 in section 3.2.1 to Erase the chip.
- 8. Update the Debug Configuration of the primary application. Right click on app\_ra6m4\_primary\_enc\_xmodem, select Debug As > Debug Configurations. Navigate to the Startup window and update the primary image download Offset to the address of the secondary slot 0x60000000.

| Debug Configurations                         |               |                                                      |              |                   |            |    |
|----------------------------------------------|---------------|------------------------------------------------------|--------------|-------------------|------------|----|
| reate, manage, and run configurations        |               |                                                      |              |                   |            |    |
|                                              |               |                                                      |              |                   |            |    |
| ] 🖻 🏟 🗎 🗙 🗖 🗗 🏹 🗝                            | 1             | lame: app_ra6m4_primary_enc_xmodem Debug_Flat        |              |                   |            |    |
| type filter text                             | ][[           | 📄 Main 🕸 Debugger ⊳ Startup 🔲 Common 🧤 Source        |              |                   |            |    |
| C/C++ Application                            |               | Initialization Commands                              |              |                   |            |    |
| C/C++ Remote Application                     |               | Reset and Delay (seconds): 3                         |              |                   |            |    |
| EASE Script           GDB Hardware Debugging |               | Halt                                                 |              |                   |            |    |
| C GDB OpenOCD Debugging                      |               |                                                      |              |                   |            |    |
| C GDB Simulator Debugging (RH850)            |               |                                                      |              |                   |            |    |
| 🜌 Java Applet                                |               |                                                      |              |                   |            |    |
| Java Application                             |               | Load image and symbols                               |              |                   |            |    |
| Remote Java Application                      |               |                                                      |              | <b>0</b> // ( ) ) | <b>0</b>   | 1  |
| Renesas GDB Hardware Debugging               |               |                                                      | Load type    | Offset (hex)      | On connect | 4  |
| app_ra6m4_primary_enc_xmodem Debug_Flat      | at            | Program Binary [app_rabm4_primary_enc_xmodem.elf]    | Symbols only | 0                 | Yes        |    |
| c* app_ra6m4_secondary_enc_xmodem Debug_F    | _F            | Ann rafm4 primary enc ymodem hin signed encypted [C: | Raw Binany   | 60000000          | Ver        |    |
| Renesas Simulator Debugging (RX, RL78)       | <sup>14</sup> | encypted (e                                          | New Dinary   |                   |            | R  |
|                                              |               |                                                      |              |                   |            | M  |
|                                              |               |                                                      |              |                   |            | Mo |
|                                              |               |                                                      |              |                   |            |    |
| < > >                                        | , I           |                                                      |              |                   |            |    |
| ilter matched 15 of 17 items                 |               |                                                      |              |                   | Rever      | t  |
|                                              |               |                                                      |              |                   |            |    |
| $\mathcal{O}$                                |               |                                                      |              |                   | Deb        | ug |

Figure 47. Configure the Debug Configuration

![](_page_30_Picture_13.jpeg)

- 9. Click **Debug** and resume the execution twice to boot the primary application. The three LEDs should be blinking.
- 10. Follow section **3.2.6** to download and exercise the secondary application.

Note that a solution to this section is provided with this application project as MCUboot\_Encryption\_QSPI\_Solution.zip for user's reference.

# 6. Using Custom Signing Key and Encryption Key

In this section, you will generate two sets of ECDSA SECP256R1 keys using the imgtool.py tool included with MCUboot. One set will be used for image signing support, the other pair will be used for image encryption support.

User can also use other key generation method to generate the keys, for example OpenSSL. OpenSSL encodes its keys in SEC1 format, while MCUboot uses PKCS#8. So, if customer uses OpenSSL, a conversion needs to take place. The command used for this conversion is inserted in line in the lab steps for your reference.

The stack MCUboot Example Keys stack generates the example keys used in the image signing/verifying and image encryption/decryption process. The custom keys generated in this section replace these example keys.

These are the two example key structures in the bootloader project

\ra\_mcuboot\_ra6m4\_swap\_enc\_qspi\ra\mcu-tools\MCUboot\sim\mcuboot-sys\csupport
\keys.c file.

The root\_pub\_der array is the public key for image verification.

| 0x30, 0x59, 0x30, 0x13, 0x06, 0x07, 0x2a, 0x86 |
|------------------------------------------------|
| 0x48, 0xce, 0x3d, 0x02, 0x01, 0x06, 0x08, 0x2a |
| 0x86, 0x48, 0xce, 0x3d, 0x03, 0x01, 0x07, 0x03 |
| 0x42, 0x00, 0x04, 0x2a, 0xcb, 0x40, 0x3c, 0xe8 |
| 0xfe, 0xed, 0x5b, 0xa4, 0x49, 0x95, 0xa1, 0xa9 |
| 0x1d, 0xae, 0xe8, 0xdb, 0xbe, 0x19, 0x37, 0xcd |
| 0x14, 0xfb, 0x2f, 0x24, 0x57, 0x37, 0xe5, 0x95 |
| 0x39, 0x88, 0xd9, 0x94, 0xb9, 0xd6, 0x5a, 0xeb |
| 0xd7, 0xcd, 0xd5, 0x30, 0x8a, 0xd6, 0xfe, 0x48 |
| 0xb2, 0x4a, 0x6a, 0x81, 0x0e, 0xe5, 0xf0, 0x7d |
| 0x8b, 0x68, 0x34, 0xcc, 0x3a, 0x6a, 0xfc, 0x53 |
| 0x8e, 0xfa, 0xc1, };                           |

#### Figure 48. Public Key used for Image Verification

The enc key array is the private key used in the image decryption process.

```
unsigned char enc_key[] = {
    0x30, 0x81, 0x43, 0x02, 0x01, 0x00, 0x30, 0x13, 0x06, 0x07, 0x2a, 0x86,
    0x48, 0xce, 0x3d, 0x02, 0x01, 0x06, 0x08, 0x2a, 0x86, 0x48, 0xce, 0x3d,
    0x03, 0x01, 0x07, 0x04, 0x29, 0x30, 0x27, 0x02, 0x01, 0x01, 0x04, 0x20,
    0xf6, 0x1e, 0x51, 0x9d, 0xf8, 0xfa, 0xdd, 0xa1, 0xb7, 0xd9, 0xa9, 0x64,
    0x64, 0x3b, 0x54, 0xd0, 0x3d, 0xd0, 0x1f, 0xe5, 0x78, 0xd9, 0x17, 0x98,
    0xa5, 0x28, 0xca, 0xcc, 0x6b, 0x67, 0x9e, 0x06, 0xa1, 0x44,
};
static unsigned int enc_key_len = 70;
```

### Figure 49. Private Key used for Image Decryption

The matching private key for the public key root\_pub\_der is root-ec-p256.pem. We will generate a custom private key ecc\_sign\_private.pem to replace the usage of root-ec-p256.pem which is used in the image signing process. The matching public key for the private key enc\_key is enc-ec256-pub.pem. For custom encryption support, we will generate a custom public key ecc\_enc\_public.pem to replace enc-ec256-pub.pem which is used in the image encryption process.

![](_page_31_Picture_19.jpeg)

| V 🚰 mcu-tools        |
|----------------------|
| V 🔁 MCUboot          |
| > 👝 boot             |
| > 🧽 scripts          |
| V 🗁 sim              |
| ✓ ➢ mcuboot-sys      |
| ✓ C→ csupport        |
| > 🕜 keys.c           |
| enc-ec256-priv.pem   |
| enc-ec256-pub.pem    |
| enc-rsa2048-priv.pem |
| enc-rsa2048-pub.pen  |
| root-ec-p256.pem     |
| e root-rsa-2048.pem  |
| e root-rsa-3072.pem  |
|                      |

Figure 50. Image Signing Private Key and ECDSA SECP256R1 Public Key used in Image Encryption Process

Use the following steps to create and replace example keys generated by the MCUboot stack:

1. In the bootloader project, copy keys.c from the MCUboot folder to the \src folder of the bootloader project.

![](_page_32_Figure_6.jpeg)

Figure 51. Copy the Example keys.c

![](_page_32_Picture_9.jpeg)

2. Open the configurator for ra\_mcuboot\_ra6m4\_swap\_enc\_qspi, right click on MCUboot Example Keys and select Delete.

![](_page_33_Figure_3.jpeg)

Figure 52. Delete the MCUboot Example Keys Stack

![](_page_33_Picture_6.jpeg)

3. Extend ra\_mcuboot\_ra6m4\_swap\_enc\_qspi, right click on folder \scripts. Select Command Prompt from this folder.

| <ul> <li>&gt; Includes</li> <li>&gt; Includes</li> &lt;</ul> |                                             |
|----------------------------------------------------------------------------------------------------|---------------------------------------------|
| Kew     Go Into     Go Into     Go Into     Go Into                                                                                                    |                                             |
| gdt Show In Alt+Shift+                                                                                                    | w >                                         |
| imm Copy Ctrl   imm Paste Ctrl   jgd Delete Delete   jlst Delete Delete   mm Move Move   req Rename Import   enc-ec Null Project Ctrl   enc-ec Build Project Ctrl   enc-rs Index   root-e Build Targets   root-e Resource Configurations                                                                                                    | +C<br>+V<br>ete<br>><br>F2<br>+B<br>F5<br>> |
| Source                                                                                                    | >                                           |
|                                                                                                    | ><br>>                                      |
| <ul> <li>&gt; iscript</li> <li>&gt; configuration.xi</li> <li>&gt; R7FA6M4AF3Cf</li> <li>&gt; ra_cfg.txt</li> <li>&gt; ra_mcuboot_rat</li> </ul>                                                                                                    | >                                           |
| > ⑦ Developer Assi: Source                                                                                                    | >                                           |
| Properties Alt+En                                                                                                    | ter                                         |

![](_page_34_Figure_4.jpeg)

4. Under the command window, execture command:

python imgtool.py keygen -k ecc\_sign\_private.pem -t ecdsa-p256

![](_page_34_Picture_8.jpeg)

- 5. Copy the generated ecc\_sign\_private.pem to folder \ra\_mcuboot\_ra6m4\_swap\_enc\_qspi\src
- 6. Extract the public key from ecc\_sign\_private.pem to use in the bootloader project.

#### Execute command:

python imgtool.py getpub -k ecc\_sign\_private.pem

| C:\WINDOWS\system32\cmd.exe                                                                 | _        |         | ×      |  |  |  |
|---------------------------------------------------------------------------------------------|----------|---------|--------|--|--|--|
|                                                                                             | \ra_mcul | boot_ra | 5m4_ ^ |  |  |  |
| swap_enc_qspi\ra\mcu-tools\MCUboot\scripts>python imgtool.py getpub -k ecc_sign_private.pem |          |         |        |  |  |  |
| /* Autogenerated by imgtool.py, do not edit. */                                             |          |         |        |  |  |  |
| const unsigned char ecdsa_pub_key[] = {                                                     |          |         |        |  |  |  |
| 0x30, 0x59, 0x30, 0x13, 0x06, 0x07, 0x2a, 0x86,                                             |          |         |        |  |  |  |
| 0x48, 0xce, 0x3d, 0x02, 0x01, 0x06, 0x08, 0x2a,                                             |          |         |        |  |  |  |
| 0x86, 0x48, 0xce, 0x3d, 0x03, 0x01, 0x07, 0x03,                                             |          |         |        |  |  |  |
| 0x42, 0x00, 0x04, 0xeb, 0x1a, 0x24, 0xd0, 0x58,                                             |          |         |        |  |  |  |
| 0x32, 0xd9, 0xa6, 0x5a, 0x51, 0x7f, 0x3a, 0x21,                                             |          |         |        |  |  |  |
| 0xbb, 0xcf, 0xf4, 0xa2, 0x18, 0x0c, 0xfc, 0x18,                                             |          |         |        |  |  |  |
| 0xab, 0x1d, 0x65, 0x0d, 0x89, 0x0d, 0x1c, 0x86,                                             |          |         |        |  |  |  |
| 0xe9, 0xae, 0x8a, 0x54, 0x20, 0xd1, 0xcb, 0x9a,                                             |          |         |        |  |  |  |
| 0xe2, 0x13, 0x13, 0x9b, 0x53, 0xf5, 0xa9, 0xd7,                                             |          |         |        |  |  |  |
| 0x77, 0xb7, 0x4f, 0x98, 0x5f, 0x73, 0xf9, 0x8d,                                             |          |         |        |  |  |  |
| 0x1d, 0xd3, 0x91, 0x13, 0xd4, 0xe4, 0xf8, 0xe5,                                             |          |         |        |  |  |  |
| 0x96, 0x15, 0x8c,                                                                           |          |         |        |  |  |  |
| };                                                                                          |          |         |        |  |  |  |
| const unsigned int ecdsa_pub_key_len = 91;                                                  |          |         |        |  |  |  |

![](_page_35_Figure_7.jpeg)

- 7. Copy the generated content of ecdsa\_pub\_key from Figure 54 to array root\_pub\_der in \src\keys.c. Replace the original root\_pub\_der content.
- 8. Execute the following command to generate the ecc private key to be used in the application image encryption process:

python imgtool.py keygen -k ecc\_enc\_private.pem -t ecdsa-p256

9. Copy the generated ecc\_enc\_private.pem to folder \ra\_mcuboot\_ra6m4\_swap\_enc\_qspi\src.

10. Extract the private key to include in the bootloader. Execute command: python imgtool.py getpriv --minimal -k ecc\_enc\_private.pem Remove superfluous fields from the ASN1 by passing it --minimal.

Select C:\WINDOWS\system32\cmd.exe

| \ra_mcuboot_ra6m4_ ^                                                                                              |
|----------------------------------------------------------------------------------------------------|
| <pre>swap_enc_qspi\ra\mcu-tools\MCUboot\scripts&gt;python imgtool.py getprivminimal -k ecc_enc_private.pem.</pre> |
| /* Autogenerated by imgtool.py, do not edit. */                                                                   |
| const unsigned char enc_priv_key[] = {                                                                            |
| 0x30, 0x41, 0x02, 0x01, 0x00, 0x30, 0x13, 0x06,                                                                   |
| 0x07, 0x2a, 0x86, 0x48, 0xce, 0x3d, 0x02, 0x01,                                                                   |
| 0x06, 0x08, 0x2a, 0x86, 0x48, 0xce, 0x3d, 0x03,                                                                   |
| 0x01, 0x07, 0x04, 0x27, 0x30, 0x25, 0x02, 0x01,                                                                   |
| 0x01, 0x04, 0x20, 0x43, 0x8f, 0x73, 0xdc, 0xb6,                                                                   |
| 0x89, 0xa9, 0x01, 0x29, 0xf6, 0x8f, 0xf6, 0x0c,                                                                   |
| 0x7f, 0x4a, 0x81, 0xe9, 0x63, 0x11, 0xc6, 0xac,                                                                   |
| 0xad, 0xab, 0x45, 0xf4, 0x51, 0x2e, 0xfb, 0x4c,                                                                   |
| 0xbe, 0x92, 0x9a,                                                                                                 |
| };                                                                                                    |
| const unsigned int enc_priv_key_len = 67;                                                                         |

#### Figure 55. Generate the Private Key used for Image Encryption

- 11. Copy the content of enc\_priv\_key array generated in Figure 55 to the array enc\_key in \src\keys.c. Replace the orginal enc\_key array content.
- 12. User need to download OpenSSL tool at <a href="https://sourceforge.net/projects/openssl-for-windows/files/OpenSSL-1.1.1h\_win32.zip/download">https://sourceforge.net/projects/openssl-for-windows/files/OpenSSL-1.1.1h\_win32.zip/download</a>. Then, unzip OpenSSL-1.1.1h\_win32.zip. Open another command line window under folder \OpenSSL-1.1.1h\_win32.
- **13.** Copy ecc\_enc\_private.pem to folder \OpenSSL-1.1.1h\_win32.

![](_page_35_Picture_20.jpeg)

×

14. We will derive the encryption public key in pem format using the private key using OpenSSL. Execute command:

```
openssl ec -in ecc enc private.pem -pubout -out ecc enc public.pem
```

C:\MCUboot\training\_Oct\_2022\Lab\_Materials\OpenSSL-1.1.1h\_win32>openssl ec -in ecc\_enc\_private.pem -pubout -out ecc\_enc\_ public.pem read EC key writing EC key

### Figure 56. Generate the Public using the Private Key

- 15. Copy the generated ecc\_enc\_public.pem to the folder
- \ra\_mcuboot\_ra6m4\_swap\_enc\_qspi\src.
- 16. Click Generate Project Content and compile the bootloader project.
- 17. Update the signing key configuration of the primary application project

Right click on the Primary Application app\_ra6m4\_primary\_enc\_xmodem, select **Properties** > C/C++ Build > Environment.

Choose "**MCUBOOT\_IMAGE\_SIGNING\_KEY**" Variable, click **Edit** and define the **Value** as: \${workspace\_loc:ra\_mcuboot\_ra6m4\_swap\_enc\_qspi}/src/ecc\_sign\_private.pem Click **OK**.

| text                                           | Environment                                                                         |                                                                                                    | $(\neg \bullet)$                                           |
|------------------------------------------------|-------------------------------------------------------------------------------------|----------------------------------------------------------------------------------------------------|------------------------------------------------------------|
| e<br>s<br>Build<br>I Variables<br>jonment      | Configuration: Debug [Active]                                                       | ~   N                                                                                                    | lanage Configuration                                       |
| jing                                           | Environment variables to set                                                        |                                                                                                    | Add.                                                       |
| ngs<br>Chain Editor<br>General                 | Variable<br>CWD                                                                     | Value<br>\MCUboot_Encrypt_                                                                                                    | Origin<br>BUILD S                                          |
| Natures<br>References<br>; QE                  | MCUBOOT_IMAGE_ENC_KEY<br>MCUBOOT_IMAGE_SIGNING_KEY                                  | Stworkspace_locra_mcuboot_ra6m4_swap_enc_qspil/src/ecc_enc_public.pem     Stworkspace_locra_mcuboot_ra6m4_swap_enc_qspil/src/ecc_sign_private.pem                                                    | USER: C Delete                                             |
| Run/Debug Settings<br>TaskTags<br>> Validation | MCUBOOT_IMAGE_VERSION<br>PATH<br>PWD<br>TCINSTALL<br>TC VERSION                     | 1.0.0<br>C:\Program Files (x86)\Arm GNU Toolchain arm-none-eabi\13.2 BeHtbin\:\$[renesas<br>M/CUboot_Encrypt<br>C:\Program Files (x86)\Arm GNU Toolchain arm-none-eabi\13.2 Rel1\<br>13.2.1.arm-13-7 | USER: C Undefi<br>BUILD S<br>BUILD S<br>BUILD S<br>BUILD S |
|                                                | Edit variable<br>Name: MCUBOOT_IMA<br>Value: <u>tra6m4_swap_e</u>                   | K       GE_SIGNING_KEP       nc_qspil/src/ecc_sign_private.pem       OK       Cancel                                                                                                    |                                                            |
|                                                | <                                                                                   |                                                                                                    | >                                                          |
|                                                | Append variables to native environment Replace native environment with specified of | ne Restore D                                                                                                    | efaults Apply                                              |

Figure 57. Configure the Application Project to use the Custom Image Signing

![](_page_36_Picture_15.jpeg)

 Update the encryption key configuration of the primary application project. Choose "MCUBOOT\_IMAGE\_ENC\_KEY" Variable, click Edit and define the Value as: \${workspace\_loc:ra\_mcuboot\_ra6m4\_swap\_enc\_qspi}/src/ecc\_enc\_public.pem Click OK > Apply and Close.

| Minimum variables to set  Add  Add  Add  Add  Add  Add  Add  A                                                                                                    | nvironment             |                  |                       |                                                                | ¢         | • <> •      |
|----------------------------------------------------------------------------------------------------|------------------------|------------------|-----------------------|----------------------------------------------------------------|-----------|-------------|
| Add.<br>Ariable<br>WD<br>SCC_VERSION<br>13.2.1<br>ACUBOOT_IMAGE_ENC_KEY<br>S(workspace_locra_mcuboot_ra6m4_swap_enc_qspi)/src/ecc_sign_private.perm<br>USER: C<br>ACUBOOT_IMAGE_SIGNING_KEY<br>S(workspace_locra_mcuboot_ra6m4_swap_enc_qspi)/src/ecc_sign_private.perm<br>USER: C<br>WD<br>CINSTALL<br>Name: MCUBOOT_IMAGE_ENC_KEY<br>Value: bt_ra6m4_swap_enc_qspi)/src/ecc_enc_public.perm<br>Variables<br>C_VERSION<br>Value: bt_ra6m4_swap_enc_qspi)/src/ecc_enc_public.perm<br>Variables<br>C_VERSION<br>Alther the the the the the the the the the the                                                                                                    | Configuration: Debug   | [ Active ]       |                       | ~ M                                                            | anage Con | figurations |
| Ariable       Value       Origin       Select         XVD       13.2.1       MCUboot_Encrypt.       BUILDS         MCUBOOT_IMAGE_ENC_KEY       S(workspace_locra_mcuboot_ra6m4_swap_enc_qspil/src/ecc_sign_private.pep)       USER:       USER:         WCUBOOT_IMAGE_VERSION       1.0.0       USER:       USER:                                                                                                    | nvironment variables t | to set           |                       |                                                                |           | Add         |
| WD       MCUboot_Encrypt.       BUILD S         ScC_VERSION       13.2.1       BUILD S         MCUBOOT_IMAGE_ENC_KEY       Siworkspace_locra_mcuboot_ra6m4_swap_enc_gspil/src/ecc_enc_publicperm       USER:       Delet         WCUBOOT_IMAGE_VERSION       1.0.0       USER:       USER:                                                                                                    | Variable               |                  | Value                 |                                                                | Origin    | Select      |
| SCC_VERSION       13.2.1       BUILDS C       Edit.         MCUBOOT_IMAGE_ENC_KEY       \$(workspace_locra_mcuboot_ra6m4_swap_enc_qspil)/src/ecc_sign_private_perm       USER:       Delete         WCUBOOT_IMAGE_VERSION       1.0       USER:       USER: <td< td=""><td>CWD</td><td></td><td></td><td>MCUboot_Encrypt</td><td>BUILD S</td><td>Derect</td></td<>                                                                                                    | CWD                    |                  |                       | MCUboot_Encrypt                                                | BUILD S   | Derect      |
| MCUBOOT_IMAGE_ENCK_KEY       \$(workspace_locra_mcuboot_ra6m4_swap_enc_qspi)/src/ecc_esign_private.pem       USER:       User:         WCUBOOT_IMAGE_VERSION       1.00       VSER:       Undefin         WD       Sterre       BUILD S       BUILD S         WD       Sterre       BUILD S       BUILD S         VCUBOOT_IMAGE_ENC_KEY       Sterre       Undefin         WD       Sterre       BUILD S       BUILD S         CINSTALL       Name:       MCUBOOT_IMAGE_ENC_KEY       BUILD S         Value:       st_ra6m4_swap_enc_qspi)/src/ecc_enc_public.pem       Value:       BUILD S         Value:       st_ra6m4_swap_enc_qspi)/src/ecc_enc_public.pem       Value:       BUILD S         Value:       st_ra6m4_swap_enc_qspi)/src/ecc_enc_public.pem       Value:       St_ra6m4_swap_enc_qspi)/src/ecc_enc_public.pem         Value:       st_ra6m4_swap_enc_qspi)/src/ecc_enc_public.pem       Value:       St_ra6m4_swap_enc_qspi)/src/ecc_enc_public.pem         Value:       st_ra6m4_swap_enc_qspi)/src/ecc_enc_public.pem       Value:       St_ra6m4_swap_enc_qspi)/src/ecc_enc_public.pem       Value:         Value:       st_ra6m4_swap_enc_qspi)/src/ecc_enc_public.pem       Value:       St_ra6m4_swap_enc_qspi)/src/ecc_enc_public.pem       Value:         Value:       st_ra6m4_swap_enc_qspi)/src/ecc_enc_public.pem                                                                                                    | GCC_VERSION            |                  | 13.2.1                |                                                                | BUILD S   | Edit        |
| MCUBOOT_IMAGE_SIGNING_KEY S(workspace_locra_mcuboot_ra6m4_swap_enc_qspi)/src/ecc_sign_private.pem_USER:C UDdefi UDdefi UD                                                                                                    | MCUBOOT_IMAGE_E        | NC_KEY           | \${workspace          | e_loc:ra_mcuboot_ra6m4_swap_enc_qspi}/src/ecc_enc_public.pem   | USER: C   | Delete      |
| MCUBOOT_IMAGE_VERSION 1.0.0 USER C<br>WATH<br>WD<br>CUboot_Encrypt BUILD S<br>CUNSTALL<br>C_VERSION<br>Value: t_ra6m4_swap_enc_qspil/src/ecc_enc_public.pem<br>Value: t_ra6m4_swap_enc_qspil/src/ecc_enc_public.pem<br>OK Cancel<br>OK Cancel<br>Append variables to native environment<br>Replace native environment with specified one<br>Replace native environment with specified one<br>Apply                                                                                                    | MCUBOOT_IMAGE_SI       | IGNING_KEY       | \${workspace          | e_loc:ra_mcuboot_ra6m4_swap_enc_qspi}/src/ecc_sign_private.pem | USER: C   |             |
| ATH<br>WD<br>CINSTALL<br>IC_VERSION<br>Name: MCUBOOT_IMAGE_ENC_KEY<br>Value: jt_ra6m4_swap_enc_qspi)/src/ecc_enc_public.pent<br>OK Cancel<br>OK Cancel<br>Append variables to native environment<br>Append variables to native environment<br>Replace native environment with specified one<br>Replace native environment with specified one<br>Cancel<br>Cancel                                                                                                    | MCUBOOT_IMAGE_V        | ERSION           | 1.0.0                 |                                                                | USER: C   | Undefin     |
| WD CUboot_Encrypt BUID S C(INSTALL C_VERSION Value: pt_ra6m4_swap_enc_qspi)/src/ecc_enc_public.perl OK Cancel OK Cancel OK Cancel Append variables to native environment Restore Defaults Apply Apply App                                                                                                    | PATH                   | 🔁 Edi            | variable              | × el1\bin\;\${renesas                                          | BUILD S   |             |
| CC_VERSION Value: t_ra6m4_swap_enc_qspil/src/ecc_enc_public.pem OK Cancel OK Cancel Append variables to native environment Replace native environment with specified one Apply Apply Cancel Cancel Can                                                                                                    | PWD                    |                  |                       | MCUboot_Encrypt                                                | BUILD S   |             |
| Value: <a href="https://www.sec.enc.gopil/src/ecc.enc.gopil/src/ec</td> <td></td> <td>Name:</td> <td>NCUBOOT_IMAGE_ENC_</td> <td>KEY Jelly</td> <td>BUILDS</td> <td></td> |                        | Name:            | NCUBOOT_IMAGE_ENC_    | KEY Jelly                                                      | BUILDS    |             |
| Append variables to native environment  Append variables to native environment  Replace native environment  Apply  Apply                                                                                                    | IC_VERSION             | Value:           | t_ra6m4_swap_enc_qspi | i)/src/ecc_enc_public.pem Variables                            | BOILD S   |             |
| Append variables to native environment Restore Defaults Apply Apply Appl                                                                                                    |                        |                  |                       | OK Cancel                                                      |           |             |
| Append variables to native environment Replace native environment with specified one Replace native environment with specified one Replace native environment with specified one Replace native environment (lose)                                                                                                    |                        |                  |                       |                                                                |           |             |
| Append variables to native environment Replace native environment with specified one Restore Defaults Apply Apply                                                                                                    |                        |                  |                       |                                                                |           |             |
| Append variables to native environment Replace native environment with specified one Restore Defaults Apply Apply                                                                                                    |                        |                  |                       | <b>\</b>                                                       |           |             |
| Append variables to native environment Replace native environment with specified one Restore Defaults Apply Apply                                                                                                    |                        |                  |                       | <b>\</b>                                                       |           |             |
| Append variables to native environment Replace native environment with specified one Restore Defaults Apply Apply                                                                                                    |                        |                  |                       |                                                                |           |             |
| Append variables to native environment Replace native environment with specified one Restore Defaults Apply Apply and Close Cancel                                                                                                    |                        |                  |                       |                                                                |           |             |
| Append variables to native environment Replace native environment with specified one Restore Defaults Apply Apply and Close Cancel                                                                                                    |                        |                  |                       |                                                                |           |             |
| :  ) Append variables to native environment Replace native environment with specified one Restore Defaults Apply Apply and Close Cancel                                                                                                    |                        |                  |                       |                                                                |           |             |
| Append variables to native environment Replace native environment with specified one Restore Defaults Apply Apply and Close Cancel                                                                                                    |                        |                  |                       |                                                                |           |             |
| Append variables to native environment Replace native environment with specified one Restore Defaults Apply Apply and Close Cancel                                                                                                    |                        |                  |                       |                                                                |           |             |
| Append variables to native environment Replace native environment with specified one Restore Defaults Apply Apply                                                                                                    | <                      |                  |                       |                                                                | >         |             |
| Replace native environment with specified one Restore Defaults Apply Apply App                                                                                                    | Append variables to    | native environm  | nt                    |                                                                | -         |             |
| Restore Defaults Apply                                                                                                    | Replace pative envir   | conment with sne | fied one              |                                                                |           |             |
| Apply Apply                                                                                                    | J Replace native envir | onment with spe  | ned one               |                                                                |           |             |
| Apply and Close Cancel                                                                                                    |                        |                  |                       | Restore De                                                     | efaults   | Apply       |
| Apply and Close Cancel                                                                                                    |                        |                  |                       |                                                                |           |             |
| THUR UND COLCI                                                                                                    |                        |                  |                       | Apply and C                                                    | lose      | Cancel      |

Figure 58. Configure the Application Project to use the Custom Key for the Image Encryption Process

- 19. For the primary application project, navigate to the smart configurator, click **Generate Project Content** and recompile the application.
- 20. Repeat steps 17, 18 and 19 for the secondary application project.
- 21. Follow steps in **section 3.2.1** to erase the flash.
- 22. Start the Debug session from the primary application project, resume twice to boot the primary application. The three LEDs should be blinking.User can now use the XModem to download and verify the operation fo the secondary application image.

# 7. Appendix

### 7.1 Making the Bootloader for Cortex-M33 Immutable

To make the bootloader immutable, the flash blocks containing the bootloader must be locked from being programmed and erased.

![](_page_37_Picture_13.jpeg)

The RA6M4 features two sets of registers which facilitate flash block locking. Block Protect Setting (BPS) registers feature bits that map to individual flash blocks. When a bit is set to zero, the corresponding flash block cannot be erased or programmed. The Permanent Block Protect Setting (PBPS) Registers have a similar bit mapping to flash blocks. When a bit is set in one of these registers, the corresponding flash block is permanently locked from being erased and programmed so long as the same bit in the Block Protect Setting Register is also cleared to zero. This process is irreversible. Once a flash block is **permanently** locked, it cannot be unlocked again.

Based on the example bootloaders provided in this application project, the flash blocks used by the bootloader are:

- RA6M4 Overwrite Mode: block 0-7
- RA6M4 Swap Mode: block 0-8
- RA6M3 Overwrite Mode: block 0-7

Users can refer to the *RA Family MCU Securing Data at Rest using Arm TrustZone Application Project* to understand the operational flow of setting up the Flash Block Protection.

Note that ticking the BSP0 and PBPS0 Flash Block settings will permanently lock the flash blocks. This **CANNOT** be reversed. Further details can be found in sections 6.2.6 and 6.2.7 of the RA6M4 Hardware User's Manual.

# 7.2 Making the Bootloader for Cortex-M4 Immutable

Customers can refer to the *Renesas RA MCU Family Securing Data at Rest Utilizing the Renesas Security MPU* application project section Permanent Locking of the FAW Region to understand how to make the bootloader for Cortex-M4 Immutable. Section *PC Application to Permanently Lock the FAW* in the same application note describes how to handle Flash locking in production mode.

### 7.3 Device Lifecycle Management for Renesas RA Cortex-M33 MCUs

Once the bootloader development is finished, the user may want to transition the Device Lifecycle State of the RA Cortex-M33 MCU to lock down the debugger and the serial programming interface.

We recommend referring to the Device Lifecycle State Transitions in the Production Flow section in the *Renesas RA Family MCU Device Lifecycle Management Key Installation Application Note* to understand the device lifecycle management options during production.

The operational overview of how to use Renesas Flash Programmer to perform these transitions is explained in the *Overview of Device Lifecycle State Transitions using Renesas Flash Programmer* section.

### 7.4 Device Lifecycle Management for Renesas RA Cortex-M4 MCUs

Once the bootloader development is finished, you may want to set up the ID Code protection on Renesas RA Cortex-M4 MCU to lock down the debugger and the serial programming interface.

You can refer to the Securing Data at Rest Utilizing the Renesas Security MPU Application Project section Setting up the Security Control for Debugging for the desired setting to control the device lifecycle management of the RA Cortex-M4 MCUs using the ID Code protection method.

### 8. References

- 1. Renesas RA Family MCU Securing Data at Rest using Security MPU Application Project (R11AN0416)
- 2. <u>Renesas RA Family MCU Securing Data at Rest using Arm TrustZone® Application Project</u> (R11AN0468)
- 3. <u>Renesas RA Family MCU Device Lifecycle Management Key Injection Application Project (R11AN0469)</u>
- 4. <u>Renesas RA Family MCU Security Design with TrustZone IP Protection Application Project</u> (R11AN0467)

![](_page_38_Picture_24.jpeg)

# 9. Website and Support

Visit the following URLs to learn about the RA family of microcontrollers, download tools and documentation, and get support.

EK-RA6M4 Resources EK-RA6M3 Resources RA Product Information Flexible Software Package (FSP) RA Product Support Forum Renesas Support renesas.com/ra/ek-ra6m4 renesas.com/ra/ek-ra6m3 renesas.com/ra renesas.com/ra/fsp renesas.com/ra/forum renesas.com/support

![](_page_39_Picture_7.jpeg)

# **Revision History**

|      |           | Description |                                 |
|------|-----------|-------------|---------------------------------|
| Rev. | Date      | Page        | Summary                         |
| 1.00 | Oct.28.22 | -           | First release document          |
| 1.10 | Nov.02.23 | -           | Update to FSPv5.0.0             |
| 1.20 | Jan.24.24 | -           | Updates throughout the document |
| 1.30 | Oct.21.24 | -           | Update to FSPv5.5.0             |

![](_page_40_Picture_5.jpeg)

### Notice

- Descriptions of circuits, software and other related information in this document are provided only to illustrate the operation of semiconductor products and application examples. You are fully responsible for the incorporation or any other use of the circuits, software, and information in the design of your product or system. Renesas Electronics disclaims any and all liability for any losses and damages incurred by you or third parties arising from the use of these circuits, software, or information.
- 2. Renesas Electronics hereby expressly disclaims any warranties against and liability for infringement or any other claims involving patents, copyrights, or other intellectual property rights of third parties, by or arising from the use of Renesas Electronics products or technical information described in this document, including but not limited to, the product data, drawings, charts, programs, algorithms, and application examples.
- 3. No license, express, implied or otherwise, is granted hereby under any patents, copyrights or other intellectual property rights of Renesas Electronics or others.
- 4. You shall be responsible for determining what licenses are required from any third parties, and obtaining such licenses for the lawful import, export, manufacture, sales, utilization, distribution or other disposal of any products incorporating Renesas Electronics products, if required.
- 5. You shall not alter, modify, copy, or reverse engineer any Renesas Electronics product, whether in whole or in part. Renesas Electronics disclaims any and all liability for any losses or damages incurred by you or third parties arising from such alteration, modification, copying or reverse engineering.
- Renesas Electronics products are classified according to the following two quality grades: "Standard" and "High Quality". The intended applications for each Renesas Electronics product depends on the product's quality grade, as indicated below.
   "Standard": Computers; office equipment; communications equipment; test and measurement equipment; audio and visual equipment; home
  - electronic appliances; machine tools; personal electronic equipment; industrial robots; etc. "High Quality": Transportation equipment (automobiles, trains, ships, etc.); traffic control (traffic lights); large-scale communication equipment; key financial terminal systems; safety control equipment; etc.

Unless expressly designated as a high reliability product or a product for harsh environments in a Renesas Electronics data sheet or other Renesas Electronics document, Renesas Electronics products are not intended or authorized for use in products or systems that may pose a direct threat to human life or bodily injury (artificial life support devices or systems; surgical implantations; etc.), or may cause serious property damage (space system; undersea repeaters; nuclear power control systems; aircraft control systems; key plant systems; military equipment; etc.). Renesas Electronics disclaims any and all liability for any damages or losses incurred by you or any third parties arising from the use of any Renesas Electronics product that is inconsistent with any Renesas Electronics data sheet, user's manual or other Renesas Electronics document.

- 7. No semiconductor product is absolutely secure. Notwithstanding any security measures or features that may be implemented in Renesas Electronics hardware or software products, Renesas Electronics shall have absolutely no liability arising out of any vulnerability or security breach, including but not limited to any unauthorized access to or use of a Renesas Electronics product or a system that uses a Renesas Electronics product. RENESAS ELECTRONICS DOES NOT WARRANT OR GUARANTEE THAT RENESAS ELECTRONICS PRODUCTS, OR ANY SYSTEMS CREATED USING RENESAS ELECTRONICS PRODUCTS WILL BE INVULNERABLE OR FREE FROM CORRUPTION, ATTACK, VIRUSES, INTERFERENCE, HACKING, DATA LOSS OR THEFT, OR OTHER SECURITY INTRUSION ("Vulnerability Issues"). RENESAS ELECTRONICS DISCLAIMS ANY AND ALL RESPONSIBILITY OR LIABILITY ARISING FROM OR RELATED TO ANY VULNERABILITY ISSUES. FURTHERMORE, TO THE EXTENT PERMITTED BY APPLICABLE LAW, RENESAS ELECTRONICS DISCLAIMS ANY AND ALL WARRANTIES, EXPRESS OR IMPLIED, WITH RESPECT TO THIS DOCUMENT AND ANY RELATED OR ACCOMPANYING SOFTWARE OR HARDWARE, INCLUDING BUT NOT LIMITED TO THE IMPLIED WARRANTIES OF MERCHANTABILITY, OR FITNESS FOR A PARTICULAR PURPOSE.
- 8. When using Renesas Electronics products, refer to the latest product information (data sheets, user's manuals, application notes, "General Notes for Handling and Using Semiconductor Devices" in the reliability handbook, etc.), and ensure that usage conditions are within the ranges specified by Renesas Electronics with respect to maximum ratings, operating power supply voltage range, heat dissipation characteristics, installation, etc. Renesas Electronics disclaims any and all liability for any malfunctions, failure or accident arising out of the use of Renesas Electronics products outside of such specified ranges.
- 9. Although Renesas Electronics endeavors to improve the quality and reliability of Renesas Electronics products, semiconductor products have specific characteristics, such as the occurrence of failure at a certain rate and malfunctions under certain use conditions. Unless designated as a high reliability product or a product for harsh environments in a Renesas Electronics data sheet or other Renesas Electronics document, Renesas Electronics products are not subject to radiation resistance design. You are responsible for implementing safety measures to guard against the possibility of bodily injury or damage caused by fire, and/or danger to the public in the event of a failure or malfunction of Renesas Electronics, such as safety design for hardware and software, including but not limited to redundancy, fire control and malfunction prevention, appropriate treatment for aging degradation or any other appropriate measures. Because the evaluation of microcomputer software alone is very difficult and impractical, you are responsible for evaluating the safety of the final products or systems manufactured by you.
- 10. Please contact a Renesas Electronics sales office for details as to environmental matters such as the environmental compatibility of each Renesas Electronics product. You are responsible for carefully and sufficiently investigating applicable laws and regulations that regulate the inclusion or use of controlled substances, including without limitation, the EU RoHS Directive, and using Renesas Electronics products in compliance with all these applicable laws and regulations. Renesas Electronics disclaims any and all liability for damages or losses occurring as a result of your noncompliance with applicable laws and regulations.
- 11. Renease Electronics products and technologies shall not be used for or incorporated into any products or systems whose manufacture, use, or sale is prohibited under any applicable domestic or foreign laws or regulations. You shall comply with any applicable export control laws and regulations promulgated and administered by the governments of any countries asserting jurisdiction over the parties or transactions.
- 12. It is the responsibility of the buyer or distributor of Renesas Electronics products, or any other party who distributes, disposes of, or otherwise sells or transfers the product to a third party, to notify such third party in advance of the contents and conditions set forth in this document.
- This document shall not be reprinted, reproduced or duplicated in any form, in whole or in part, without prior written consent of Renesas Electronics.
   Please contact a Renesas Electronics sales office if you have any questions regarding the information contained in this document or Renesas
- Electronics products. (Note1) "Renesas Electronics" as used in this document means Renesas Electronics Corporation and also includes its directly or indirectly controlled subsidiaries.

(Note2) "Renesas Electronics product(s)" means any product developed or manufactured by or for Renesas Electronics.

# **Corporate Headquarters**

TOYOSU FORESIA, 3-2-24 Toyosu, Koto-ku, Tokyo 135-0061, Japan www.renesas.com

# Trademarks

Renesas and the Renesas logo are trademarks of Renesas Electronics Corporation. All trademarks and registered trademarks are the property of their respective owners.

# Contact information

For further information on a product, technology, the most up-to-date version of a document, or your nearest sales office, please visit: <u>www.renesas.com/contact/</u>.

(Rev.5.0-1 October 2020)